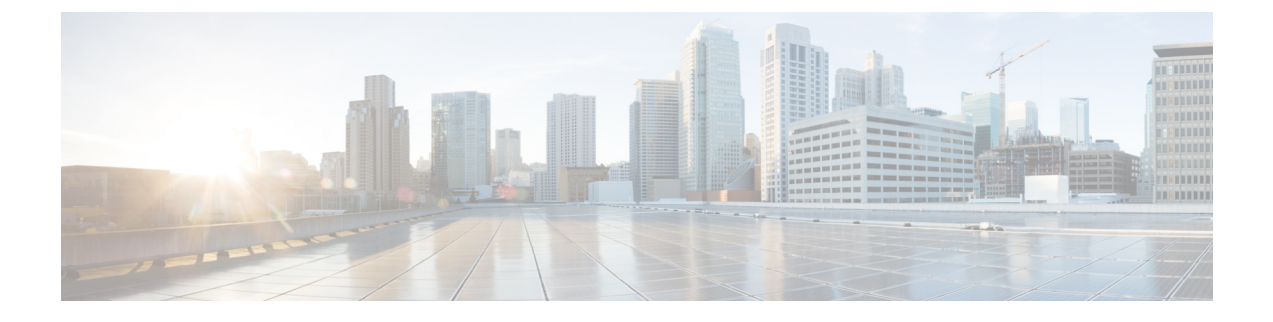

# **Cisco vManage** を使用した **Cisco SD-WAN Cloud onRamp for Colocation** ソリューション デバイスの設定

- Cisco vManage を使用した Cloud OnRamp Colocation デバイスの追加 (1 ページ)
- Cisco vManage からの Cloud OnRamp for Colocation デバイスの削除 (3 ページ)
- Cisco vManage でのクラスタの管理 (4ページ)
- ・サービス グループの管理 (38ページ)
- クラスタ内のサービスグループの接続または切断 (63 ページ)
- Cisco SD-WAN Cloud on Ramp for Colocation ソリューションの Day-N 構成ワークフロー (64 ページ)

# Cisco vManage を使用した Cloud OnRamp Colocation デバイ スの追加

Cisco vManage を使用して、CSP デバイス、スイッチデバイス、および VNF を追加できます。 Cisco SD-WAN Cloud onRamp for Colocation ソリューション製品識別子(PID)を注文すると、 Cisco vManage からアクセスできるスマートアカウントからデバイス情報を入手できます。

#### 始める前に

セットアップの詳細が次のようになっていることを確認します。

- Cisco vManage IP アドレスとログイン情報、Cisco vBond IP アドレスとログイン情報などの Cisco SD-WAN セットアップの詳細
- Cisco CSP デバイスの CIMC IP アドレスとログイン情報、または UCSC CIMC IP アドレス とログイン情報などの NFVIS セットアップの詳細
- •両方のスイッチコンソールにアクセス可能

- ステップ1 [Cisco vManage] メニューから、[Tools] > [SSH Terminal]を選択して、Cisco vManage との SSH セッション を開始します。
- ステップ2 CSP デバイスまたはスイッチデバイスを選択します。
- ステップ3 CSP デバイスまたはスイッチデバイスのユーザー名とパスワードを入力し、[Enter] をクリックします。
- ステップ4 CSP デバイスの PID とシリアル番号 (SN) を取得します。

次の出力例は、いずれかの CSP デバイスの PID を示しています。

CSP# show pl platform-detail hardware\_info Manufacturer "Cisco Systems Inc" platform-detail hardware\_info PID CSP-5444 platform-detail hardware\_info SN WZP224208MB platform-detail hardware\_info hardware-version 74-105773-01 platform-detail hardware\_info UUID da39edec-d831-e549-b663-9e407afd5ac6 platform-detail hardware\_info Version 4.6.0-15

出力には、CSP デバイスの PID とシリアル番号の両方が表示されます。

ステップ5 両方の Catalyst 9500 スイッチデバイスのシリアル番号を取得します。

次のサンプルは、最初のスイッチのシリアル番号を示しています。

Switch1# show version Cisco IOS XE Software, Version 17.03.03 Cisco IOS Software [Amsterdam], Catalyst L3 Switch Software (CAT9K\_IOSXE), Version 17.3.3, RELEASE SOFTWARE (fc2) Technical Support: http://www.cisco.com/techsupport Copyright (c) 1986-2021 by Cisco Systems, Inc. Compiled Fri 26-Feb-21 02:01 by mcpre Technology Package License Information:

\_\_\_\_\_ Technology-package Technology-package Туре Current Next reboot \_\_\_\_\_ \_\_\_\_\_ network-advantage Smart License network-advantage dna-advantage Subscription Smart License dna-advantage AIR License Level: AIR DNA Advantage Next reload AIR license Level: AIR DNA Advantage

Smart Licensing Status: Registration Not Applicable/Not Applicable

cisco C9500-40X (X86) processor with 1331521K/6147K bytes of memory. Processor board ID FCW2229A0RK 1 Virtual Ethernet interface 96 Ten Gigabit Ethernet interfaces 4 Forty Gigabit Ethernet interfaces 2048K bytes of non-volatile configuration memory. 16777216K bytes of physical memory. 1638400K bytes of Crash Files at crashinfo:. 1638400K bytes of Crash Files at crashinfo-1:. 11264000K bytes of Flash at flash:. 11264000K bytes of Flash at flash-1:.

| Base Ethernet MAC Address   | : | 00:aa:6e:f3:02:00 |
|-----------------------------|---|-------------------|
| Motherboard Assembly Number | : | 73-18140-03       |
| Motherboard Serial Number   | : | FOC22270RF8       |
| Model Revision Number       | : | DO                |
| Motherboard Revision Number | : | в0                |

| Model Number         | : | C9500-40X   |
|----------------------|---|-------------|
| System Serial Number | : | FCW2229A0RK |
| CLEI Code Number     | : |             |

この出力から、Catalyst 9500 スイッチ シリーズとシリアル番号を知ることができます。

ステップ6 コロケーションクラスタ内のすべての CSP デバイスと Catalyst 9500 スイッチの PID とシリアル番号レコー ドを含む .CSV ファイルを作成します。

たとえば、ステップ4と5で得られた情報から、CSV形式のファイルは次のようになります。

C9500-40,FCW2229A0RK CSP-5444,SN WZP224208MB

- (注) コロケーションクラスタ内のすべてのデバイスに対して1つの.CSVファイルを作成できます。
- **ステップ7** Cisco vManage を使用して、すべての CSP とスイッチデバイスをアップロードします。詳細については、 「Uploading a device authorized serial number file」を参照してください。

アップロード後、デバイスのテーブルにすべての CSP とスイッチデバイスが表示されます。

# Cisco vManage からの Cloud OnRamp for Colocation デバイ スの削除

Cisco vManage から CSP デバイスを削除するには、次の手順を実行します。

#### 始める前に

次の点を考慮してください。

- ・削除するデバイスにサービスチェーンが接続されている場合は、サービスグループを切り 離します。『クラスタ内のサービスグループの接続または切断(63ページ)』を参照し てください。
- 削除される CSP デバイスが Cisco Colo Manager をホストしている場合は、Cisco Colo Manager のリカバリを参照してください。
- ステップ1 [Cisco vManage] メニューから、[Configuration] > [Certificates] を選択します。
- ステップ2 該当するデバイスで [...] をクリックし、[Invalid] を選択します。
- ステップ3 [Configuration] > [Certificates] ウィンドウで、[Send to Controller] をクリックします。
- **ステップ4** [Configuration] > [Devices]ウィンドウで、目的のデバイスの [...] をクリックし、[Delete WAN Edge] を選択 します。
- ステップ5 [OK] をクリックして、デバイスの削除を確認します。

デバイスを削除すると、[WAN edge router serial number] リストからシリアル番号とシャーシ番 号が削除され、Cisco vManage からも構成が完全に削除されます。

# Cisco vManage でのクラスタの管理

Cloud onRamp for Colocation 画面を使用して、クラスタで使用できるコロケーションクラスタ とサービスグループを構成します。

構成する3つの手順は次のとおりです。

- クラスタを作成します。『クラスタの作成とアクティブ化(6ページ)』を参照してく ださい。
- ・サービスグループを作成します。『サービスグループでのサービスチェーンの作成 (38 ページ)』を参照してください。
- クラスタをサービスグループに接続します。『クラスタ内のサービスグループの接続または切断(63ページ)』を参照してください。

コロケーションクラスタは、2~8台の CSP デバイスと2台のスイッチの集合です。サポート されているクラスタテンプレートは次のとおりです。

- ・小規模クラスタ:2 Cisco Catalyst 9500-40X または Cisco Catalyst 9500-48Y4C +2 CSP
- ・中規模クラスタ:2 Cisco Catalyst 9500-40X または Cisco Catalyst 9500-48Y4C +4 CSP
- 大規模クラスタ: 2 Cisco Catalyst 9500-40X または Cisco Catalyst 9500-48Y4C +6 CSP
- ・超大規模クラスタ: 2 Cisco Catalyst 9500-40X または Cisco Catalyst 9500-48Y4C +8 CSP

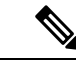

(注) 少なくとも2つのCSPデバイスを1つずつクラスタに追加してください。3つ、4つなど、最大8つのCSPデバイスを追加することができます。任意のクラスタのDay-N構成を編集し、最大8つのCSPデバイスまで各サイトにCSPデバイスのペアを追加できます。

クラスタに組み入れるすべてのデバイスのソフトウェアバージョンが同じであることを確認し てください。

(注) CSP-5444 および CSP-5456 デバイスを同じクラスタで使用することはできません。

クラスタの状態は次のとおりです。

 Incomplete: 2つの CSP デバイスと2つのスイッチの最小要件を提供せずに、クラスタが Cisco vManage インターフェイスから作成された場合。また、クラスタのアクティベーションはまだトリガーされていません。

- Inactive: 2つの CSP デバイスと2つのスイッチの最小要件を提供した後、Cisco vManage インターフェイスからクラスタが作成され、クラスタのアクティベーションがまだトリ ガーされていない場合。
- Init: クラスタのアクティベーションが Cisco vManage インターフェイスからトリガーされ、エンドデバイスへの Day-0 構成プッシュが保留中の場合。
- Inprogress: クラスタ内のいずれかの CSP デバイスが制御接続を確立すると、クラスタはこの状態に移行します。
- Pending: Day-0 構成のプッシュが保留中、または VNF のインストールが保留中の場合。
- Active: クラスタが正常にアクティブ化され、NCS が構成をエンドデバイスにプッシュした場合。
- Failure: Cisco Colo Manager が起動していない場合、またはいずれかの CSP デバイスが UP イベントの受信に失敗した場合。

Active 状態または Failure 状態へのクラスタの移行は次のとおりです。

- [Inactive] > [Init] > [Inprogress] > [Pending] > [Active]— 成功
- [Inactive] > [Init] > [Inprogress] > [Pending] > [Failure]— 失敗

クラスタの作成、クラスタのクリア、およびクラスタの削除中に、両方のスイッチの構成を消 去してください。以前に使用されたスイッチ構成の消去の詳細については、Catalyst 9500の問 題のトラブルシューティングを参照してください。

### クラスタのプロビジョニングと構成

このトピックでは、サービスチェーンの展開を可能にするクラスタのアクティブ化について説 明します。

クラスタをプロビジョニングして構成するには、次の手順を実行します。

1. 2~8 個の CSP デバイスと 2 つのスイッチを追加して、コロケーションクラスタを作成します。

起動する前にCSPデバイスをクラスタに追加し、CiscovManageを使用して構成できます。 AAA、デフォルトのユーザー(admin)パスワード、NTP、syslogなどのグローバル機能を 使用して、CSPデバイスと Catalyst 9K スイッチを設定できます。

- サービスチェーン VLAN プール、VNF 管理 IP アドレスプール、管理ゲートウェイ、VNF データプレーン IP プール、システム IP アドレスプールなどの IP アドレスプール入力を含 むコロケーション クラスタ パラメータを設定します。
- 3. サービスグループを設定します。

サービスグループは、1つ以上のサービスチェーンで構成されます。

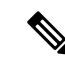

- (注) 定義済みまたは検証済みのサービス チェーン テンプレートのいずれかを選択するか、カ スタムのサービスチェーンを作成して、サービスチェーンを追加できます。前述のよう に、サービスチェーンごとに、入力および出力 VLAN ハンドオフとサービスチェーンの スループットまたは帯域幅を設定します。サービスチェーンは Mbps で構成され、最大 10 Gbps、最小 10 M を割り当てることができます。デフォルトのサービスチェーン帯域 幅は 10 Mbps です。「Ordering and Sizing of Network Hub Devices」のトピックを参照して ください。
- サービステンプレートから各 VNF を選択して、各サービスチェーンを構成します。VNF リポジトリにすでにアップロードされている VNF イメージを選択して、必要なリソース (CPU、メモリ、ディスク)とともに VM を起動します。サービスチェーン内の各 VNF について、次の情報を指定します。
  - HA、共有 VM などの特定の VM インスタンスの動作は、サービスチェーン全体で共 有できます。
  - VLAN プール、管理 IP アドレス、またはデータ HA IP アドレスの一部ではなく、トー クン化されたキーの Day-0 設定値。ピアリング IP や自律システム値など、最初と最後 の VM ハンドオフ関連情報を指定する必要があります。サービスチェーンの内部パラ メータは、指定された VLAN、管理、またはデータプレーン IP アドレスプールから Cisco vBond Orchestrator によって自動的に更新されます。
- 5. サービスグループごとに必要な数のサービスチェーンを追加し、クラスタに必要な数の サービスグループを作成します。
- クラスタをサイトまたは場所に接続するには、すべての構成が完了した後にクラスタをア クティブ化します。

[Task View] ウィンドウで、クラスタのステータスが進行中からアクティブまたはエラーに 変化するのを確認できます。

クラスタを編集するには、以下を行います。

- サービスグループまたはサービスチェーンを追加または削除して、アクティブ化されたクラスタを変更します。
- 2. AAA、システム設定などのグローバル機能設定を変更します。

クラスタを作成する前に、サービスグループとサービスチェーンを事前に設計できます。クラ スタがアクティブになった後、サービスグループをクラスタに接続できます。

# クラスタの作成とアクティブ化

このトピックでは、CSPデバイス、Cisco Catalyst スイッチを1つのユニットとして使用してク ラスタを形成し、クラスタ固有の構成でクラスタをプロビジョニングする方法の手順について 説明します。

#### 始める前に

- Cisco vManage および CSP デバイスのクロックを同期していることを確認します。CSP デバイスのクロックを同期するには、クラスタ設定に関する情報を入力するときに、CSP デバイスの NTP サーバーを構成します。
- Cisco vManage および Cisco vBond Orchestrator の NTP サーバーを構成していることを確認 してください。NTP サーバーを構成するには、『Cisco SD-WAN System and Interface Configuration Guide』を参照してください。
- ・CSPデバイスを起動するように、CSPデバイスのOTPを構成していることを確認します。
- 両方のCatalyst 9500 スイッチの電源をオンにして、それらが動作していることを確認してください。
- ステップ1 [Cisco vManage] メニューから、Cisco vManage を選択し、[Configuration] > [Cloud OnRamp for Colocation] をクリックします。
  - a) [Configure & Provision Cluster] をクリックします。
  - b) 次の情報を入力します。

| フィールド        | 説明                                                                                                    |
|--------------|----------------------------------------------------------------------------------------------------|
| Cluster Name | クラスタ名には、128文字の英数字を含めること<br>ができます。                                                                      |
| Description  | 説明には、2048 文字の英数字を含めることがで<br>きます。                                                                       |
| Site ID      | オーバーレイ ネットワーク サイト識別子。サイ<br>ト ID に入力する値が、他の Cisco SD-WAN オー<br>バーレイ要素の組織サイト ID 構造と同様である<br>ことを確認してください。 |
| Location     | 場所には、128文字の英数字を含めることができます。                                                                             |
| Cluster Type | 複数のテナント間で共有できるようにマルチテナ<br>ントモードでクラスタを構成するには、[Shared]<br>を選択します。                                        |
|              | <ul><li>(注) シングルテナントモードでは、クラス<br/>タタイプはデフォルトで [Non Shared]<br/>が選択されています。</li></ul>                    |

#### 表1:クラスタ情報

c) スイッチを構成するには、[Switches] ボックスのスイッチアイコンをクリックします。[Edit Switch] ダイアログボックスで、スイッチ名を入力し、ドロップダウンリストからスイッチのシリアル番号 を選択します。[Save] をクリックします。

スイッチ名には、128文字の英数字を含めることができます。

ドロップダウンリストに表示されるスイッチのシリアル番号は、PnPプロセスを使用して取得され、 Cisco vManage と統合されます。これらのシリアル番号は、CCW で Cisco SD-WAN Cloud onRamp for Colocation ソリューション PID を注文し、スイッチデバイスを調達するときに、スイッチに割り当て られます。

- (注) スイッチデバイスとCSPデバイスのシリアル番号フィールドを空白のままにして、コロケーションクラスタを設計し、後でクラスタを編集して、デバイスを調達した後でシリアル番号を追加できます。ただし、シリアル番号のないCSPデバイスまたはスイッチデバイスを使用してクラスタをアクティブ化することはできません。
- d) 別のスイッチを構成するには、手順cを繰り返します。
- CSP デバイスを構成するには、[Appliances] ボックスの CSP アイコンをクリックします。[Edit CSP] ダイアログボックスが表示されます。CSP デバイス名を指定し、ドロップダウンリストから CSP シ リアル番号を選択します。[Save] をクリックします。

CSP デバイス名には、128 文字の英数字を含めることができます。

- f) CSP デバイスの OTP を構成して、デバイスを起動します。
- g) 残りの CSP デバイスを追加するには、手順 e を繰り返します。
- h) [Save] をクリックします。
   クラスタを作成すると、クラスタ設定画面で、デバイスにシリアル番号が割り当てられていないデバイスの横に、黄色の円で囲まれた省略記号が表示されます。デバイスを編集してシリアル番号を入力できます。
- i) CSP デバイス構成を編集するには、CSP アイコンをクリックし、サブステップ e で説明されている プロセスを実行します。
- j) クラスタの必須およびオプションのグローバルパラメータを設定するには、クラスタ構成ページで、
   [Cluster Configuration]のパラメータを入力します。クラスタの設定(9ページ)を参照してください。
- k) [Save] をクリックします。
   作成したクラスタは、クラスタ構成ページの表に表示できます。
- ステップ2 クラスタをアクティブ化するには、次の手順を実行します。
  - a) クラスタテーブルからクラスタをクリックします。
  - b) 目的のクラスタの [...] をクリックし、[Activate] を選択します。

クラスタをアクティブ化すると、Cisco vManage はクラスタ内の CSP デバイスとの DTLS トン ネルを確立し、そこで Cisco Colo Manager を介してスイッチに接続します。DTLS トンネル接 続が実行されている場合、クラスタ内の CSP デバイスが Cisco Colo Manager をホストするため に選択されます。Cisco Colo Manager が起動し、Cisco vManage がグローバルパラメータ設定を CSP デバイスと Cisco Catalyst 9500 スイッチに送信します。クラスタのアクティブ化の進行状況については、クラスタアクティベーションの進行状況 (21ページ)を参照してください。

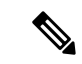

(注) Cisco vManage リリース 20.7.x 以前のリリースでは、Cisco Colo Manager (CCM) および CSP デバイス構成タスクは、タスクが作成されてから 30 分後にタイムアウトします。長時間実行されるイメージのインストール操作の場合、これらの構成タスクがタイムアウトして失敗することがありますが、クラスタのアクティブ化状態は引き続き保留中の状態のままになります。

Cisco vManage リリース 20.8.1 以降では、CCM および CSP デバイス構成タスクは、Cisco vManage がターゲットデバイスから受信した最後のハートビート ステータス メッセージ の 30 分後にタイムアウトします。この変更により、実行時間の長いイメージのインス トール操作によって、タスクの作成後に事前定義された時間が経過した後に構成タスク が失敗することがなくなりました。

### クラスタの設定

クラスタ設定パラメータを以下に示します。

### ログイン クレデンシャル

- **1.** [Cluster Topology] ウィンドウで、[Credentials] の横にある [Add] をクリックします。 [Credentials] 設定画面で、次のように入力します。
  - (必須) [Template Name]: テンプレート名には、128 文字の英数字を含めることができます。
  - (オプション) [Description]: 説明には、2048 文字の英数字を含めることができます。
- 2. [New User] をクリックします。
  - [Name] フィールドに、ユーザー名を入力します。
  - [Password] フィールドにパスワードを入力し、[Confirm Password] フィールドでパス ワードを確認します。
  - [Role] ドロップダウンリストで、管理者を選択します。
- 3. [Add] をクリックします。

新しいユーザーとユーザー名およびパスワード、およびロールとアクションが表示されます。

- [Save] をクリックします。
   新しいユーザーのログイン情報が追加されます。
- 5. 構成をキャンセルするには、[Cancel] をクリックします。

6. ユーザーの既存のログイン情報を編集するには、[Edit]をクリックして構成を保存します。

### **Resource Pool**

#### 表2:機能の履歴

| 機能名                      | リリース情報                                              | 説明                                                         |
|--------------------------|-----------------------------------------------------|------------------------------------------------------------|
| クラスタリソースプールの<br>Day-N 拡張 | Cisco vManage リリース 20.9.1<br>Cisco NFVIS リリース 4.9.1 | この機能は、クラスタ状態が<br>アクティブな場合のリソース<br>プールパラメータの編集をサ<br>ポートします。 |

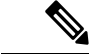

(注) Cisco vManage リリース 20.9.1 以降では、クラスタ状態がアクティブな場合にリソース プールパラメータを編集できます。この機能は、アクティブな Day-N クラスタリソース プールの拡張のみをサポートします。IP および VLAN プールの削減はサポートされてい ません。VNF 管理 IP プールを除くすべての IP プールには、day-N 編集で新しいサブネッ トを追加できます。

[Name]、[Description]、[Management Subnet Gateway]、[Management Mask]、および[Switch PNP Server IP] フィールドは編集できません。

- [Cluster Topology] ウィンドウで、[Resource Pool] の横にある [Add] をクリックします。 [Resource Pool] 設定画面で、次のフィールドに値を入力します。
  - [Name]: IP アドレスプールの名前には、128 文字の英数字を含める必要があります。
  - [Description]: 説明には、2048 文字の英数字を含めることができます。
- [DTLS Tunnel IP] フィールドに、DTLS トンネルに使用する IP アドレスを入力します。複数のIP アドレスを入力するには、アドレスをカンマで区切ります。範囲を入力するには、IP アドレスをハイフンで区切ります(たとえば、172.16.0.180-172.16.255.190)。
- [Service Chain VLAN Pool] フィールドに、サービスチェーンに使用する VLAN 番号を入力 します。複数の番号を入力するには、カンマで区切ります。数値の範囲を入力するには、 番号をハイフンで区切ります(たとえば、1021-2021)。

VLAN 情報を入力するときは、次の点を考慮してください。

1002 ~ 1005 は予約済みの VLAN 値であり、クラスタ作成 VLAN プールでは使用しないで ください。

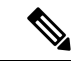

(注) 有効な VNF VLAN プール: 1010 ~ 2000 および 1003 ~ 2000

無効:1002~1005(使用しないでください)

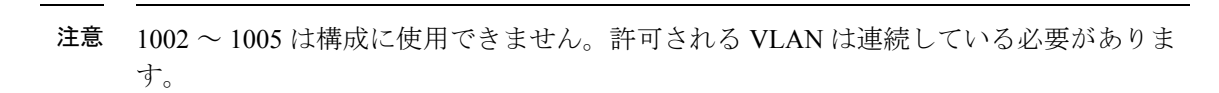

例:データ VLAN プールを1006-2006 と入力します。サービスチェーンの作成中に、この VLAN 範囲が入力/出力 VLAN で使用されないようにしてください。

- 4. [VNF Data Plane IP Pool] フィールドに、VNF インターフェイスでデータプレーンを自動構 成するために使用する IP アドレスを入力します。複数の IP アドレスを入力するには、ア ドレスをカンマで区切ります。範囲を入力するには、IPアドレスをハイフンで区切ります (たとえば、10.0.0.1-10.0.0.100)。
- 5. [VNF Management IP Pool] フィールドで、VNF に使用する IP アドレスを入力します。複数 のIPアドレスを入力するには、アドレスをカンマで区切ります。範囲を入力するには、IP アドレスをハイフンで区切ります(たとえば、192.168.30.99-192.168.30.150)。

(注)

À

これらのアドレスは、セキュアインターフェイスの IP アドレスです。

- 6. [Management Subnet Gateway] フィールドに、管理ネットワークへのゲートウェイの IP アド レスを入力します。これにより、DNS がクラスタから抜けられるようになります。
- 7. [Management Mask] フィールドに、フェールオーバークラスタのマスク値を入力します。 たとえば、/24です。255.255.255.0ではありません
- 8. [Switch PNP Server IP] フィールドに、スイッチデバイスの IP アドレスを入力します。

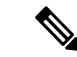

- (注) スイッチのIPアドレスは、管理プールから自動的に取得され、これが最初のIPアドレス です。スイッチの DHCP サーバーで別の IP アドレスが構成されている場合、これを変更 できます。
- 9. [Save] をクリックします。

### ポート接続

#### 表 3:機能の履歴

| 機能名                                       | リリース情報                                                                                        | 説明                                                                                                    |
|-------------------------------------------|-----------------------------------------------------------------------------------------------|----------------------------------------------------------------------------------------------------|
| 100G インター<br>フェイスでの<br>SVL ポート構<br>成のサポート | Cisco IOS XE<br>リリース<br>17.8.1a<br>Cisco vManage<br>リリース 20.8.1<br>Cisco NFVIS リ<br>リース 4.8.1 | この機能を使用すると、Cisco Catalyst 9500-48Y4C スイッチの<br>100-G イーサネットインターフェイスに SVL ポートを構成で<br>きるため、高レベルのパフォーマンスとスループットが保証<br>されます。                                                                                  |
| 入力および出<br>カトラフィッ<br>クの共通ポー<br>トチャネル       | Cisco vManage<br>リリース 20.9.1<br>Cisco NFVIS リ<br>リース 4.9.1                                    | この機能により、コロケーションクラスタの作成時から、入<br>力および出力トラフィックに共通のポートチャネルが導入さ<br>れます。この機能は、接続されているすべてのメンバーリン<br>クを1つのポートチャネルにまとめ、トラフィックのロード<br>バランシングを行うことで、中断のないトラフィックフロー<br>を促進します。入力ポート番号は、単一のポートチャネルを<br>作成するために使用されます。 |

#### 入力および出力トラフィックの共通ポートチャネル

Cisco vManage リリース 20.8.1 以前のリリースでは、入力ポートチャネルと出力ポートチャネ ルは分離されています。入力ポートチャネルと出力ポートチャネルの両方、およびサービス チェーンに同じ VLAN を使用できます。これにより、スパニングツリープロトコル (STP) ループが発生し、ポートチャネルの1つがシャットダウンされ、トラフィックが中断されま す。

Cisco vManage リリース 20.9.1 以降では、単一のポートチャネルが Stackwise Virtual Switch Link (SVL) スイッチの入力および出力トラフィックに使用されます。クラスタを作成してアク ティブにするか、クラスタを Cisco vManage リリース 20.9.1 にアップグレードすると、Cisco Colocation Manager は 2 つのポートチャネルを 1 つのポートチャネルに自動的に結合します。 クラスタのアップグレードまたはアクティブ化の後、入力と出力の両方の VLAN ハンドオフ が単一のポートチャネルで構成されます。Cisco vManage でクラスタを作成するときは、引き 続き入力と出力のそれぞれのポートを選択できます。この機能は、接続されているすべてのメ ンバーリンクを1つのポートチャネルにまとめ、トラフィックのロードバランシングを行うこ とで、中断のないトラフィックフローを促進します。

Cisco vManage リリース 20.9.1 へのアップグレード後、Cisco 1000 シリーズ アグリゲーション サービス ルータや Cisco Nexus 9000 シリーズ スイッチなどのデバイスのトポロジ構成を変更 し、リンク アグリゲーション グループ (LAG) を使用して 4 つのリンクすべてを単一のポー トチャネルにバンドルし、VLAN を適切に設定してください。Cisco vManage で入力ポートと 出力ポートの両方を引き続き追加できます。ソフトウェアは、デバイスに送信する前に、それ らをバックエンドで単一のポートチャネルに結合します。 次に、4つのリンクを1つのポートチャネルに結合する設定例を示します。

switch1#show running-config int twe1/0/35

```
interface TwentyFiveGigE1/0/35
description vManaged-SVL Complete
switchport trunk allowed vlan 2001-2004,3001-3004
switchport mode trunk
channel-group 35 mode active
end
```

switch1#show running-config int twe2/0/35
Building configuration...

Current configuration : 177 bytes !

```
interface TwentyFiveGigE2/0/35
description vManaged-SVL Complete
switchport trunk allowed vlan 2001-2004,3001-3004
switchport mode trunk
channel-group 35 mode active
end
```

switch1#show running-config int twe1/0/37
Building configuration...

Current configuration : 177 bytes ! interface TwentyFiveGigE1/0/37 description vManaged-SVL Complete switchport trunk allowed vlan 2001-2004,3001-3004 switchport mode trunk channel-group 35 mode active end

switchl#show running-config int twe2/0/37
Building configuration...

```
Current configuration : 177 bytes
!
interface TwentyFiveGigE2/0/37
description vManaged-SVL Complete
switchport trunk allowed vlan 2001-2004,3001-3004
```

switchport mode trunk channel-group 35 mode active

end

Cisco vManage 画面に次の警告が表示されます。

20.9.1 以降、I&E(4つのインターフェイス)のメンバーを持つ単一ポートチャネルが形成され、サービスチェーンの両方の入力/出力 VLAN ハンドオフで構成されます。クラスタをアクティブ化または20.9.1 にアップグレードするときにネクストホップデバイス(router.switch)構成がポートチャネル構成および VLAN 構成と一致していることを確認してください。

#### SVL およびアップリンクポートを構成するための前提条件

• SVL およびアップリンクポートを構成するときは、Cisco vManage で構成するポート番号 が物理的にケーブル接続されたポートと一致していることを確認してください。  両方のスイッチにシリアル番号を割り当ててください。「Create and Activate Clusters」を 参照してください。

#### SVL およびアップリンクポートの構成

• [Cluster Topology] ウィンドウで、[Port Connectivity] の横にある [Add] をクリックします。

[Port Connectivity] 設定画面に、構成された両方のスイッチが表示されます。スイッチポートにカーソルを合わせると、ポート番号とポートタイプが表示されます。

#### デフォルトの SVL およびアップリンクポートの変更

デフォルトのポート番号とポートタイプを変更する前に、Cisco Catalyst 9500-40X および Cisco Catalyst 9500-48Y4C スイッチに関する次の情報に注意してください。

- Cisco vManage リリース 20.8.1 以降では、2 つの Cisco Catalyst 9500-40X スイッチまたは2 つの Cisco Catalyst 9500-48Y4C スイッチでコロケーションクラスタを作成するときに、2 つの SVL ポートと1 つのデュアルアクティブ検出(DAD) ポートを構成できます。
- SVL および DAD ポートが Cisco Catalyst 9500-48Y4C スイッチに対して正しく構成されて いることを確認するには、次の情報に注意してください。
  - 同じ速度のインターフェイス、つまり 25G インターフェイスまたは 100G インター フェイスのいずれかで SVL ポートを構成します。両方のスイッチで構成が同じであ ることを確認します。
  - 両方のスイッチの25GインターフェイスでのみDADポートを構成します。
  - ・既存のクラスタの場合、非アクティブな場合にのみ SVL ポートを変更できます。
  - Cisco vManage リリース 20.8.1 以前のリリースで作成されたクラスタは、Cisco vManage リリース 20.8.1 にアップグレード後に 2 つの SVL ポートと 1 つの DAD ポートを自動 的に表示します。
- Cisco Catalyst 9500-40X スイッチの場合、両方のスイッチの 10G インターフェイスで SVL および DAD ポートを構成する必要があります。
- Cisco Catalyst 9500 スイッチのデフォルトの SVL、DAD、およびアップリンクポートは次のとおりです。

Cisco Catalyst 9500-40X

• SVL ポート: Te1/0/38 ~ Te1/0/39、および Te2/0/38 ~ Te2/0/39

Cisco vManage Release 20.7.x 以前のリリースでは、デフォルトの SVL ポートは Te1/0/38 ~ Te1/0/40 および Te2/0/38 ~ Te2/0/40 です。

- DAD ポート: Te1/0/40 および Te2/0/40
- アップリンクポート: Te1/0/36、Te2/0/36(入力 VLAN ハンドオフ)、Te1/0/37、および Te2/0/37(出力 VLAN ハンドオフ)

Cisco Catalyst 9500-48Y4C

- SVL ポート: Hu1/0/49 ~ Hu1/0/50 および Hu2/0/49 ~ Hu2/0/50
- Cisco vManage リリース 20.7.x 以前のリリースでは、デフォルトの SVL ポートは Twe1/0/46 ~ Twe1/0/48 および Twe2/0/46 ~ Twe2/0/48 です。
- DAD ポート: Twe1/0/48 および Twe2/0/48
- アップリンクポート: 25G スループット用の Twe1/0/44、Twe2/0/44(入力 VLAN ハンドオフ)、Twe1/0/45、および Twe2/0/45(出力 VLAN ハンドオフ)。
- •I、E、およびSは、それぞれ入力、出力、およびSVLポートを表します。
- ・物理的ケーブル接続がデフォルト構成と同じであることを確認し、[Save]をクリックします。

SVLポートとアップリンクポートの接続が異なる場合にデフォルトポートを変更するには、次の手順を実行します。

- 1. 両方のスイッチが同じポートを使用している場合:
  - 1. 物理的に接続されているポートに対応するスイッチのポートをクリックします。
  - 2. ポート構成を他のスイッチに追加するには、[Apply change] チェックボックスをオンに します。

両方のスイッチが同じポートを使用していない場合:

- 1. [Switch1] のポートをクリックします。
- 2. [Port Type] ドロップダウンリストからポートタイプを選択します。
- 3. [Switch2] のポートをクリックし、ポートタイプを選択します。
- 2. 別のポートを追加するには、手順1を繰り返します。
- **3.** [Save] をクリックします。
- **4.** ポート接続情報を編集するには、[Cluster Topology] ウィンドウで、[Port Connectivity] の横 にある [Edit] をクリックします。

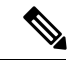

(注) クラスタがアクティブ化されていない場合は、クラスタの SVL およびアップリンクポートを変更できます。

5. ポートをリセットしてデフォルト設定にするには、[Reset] をクリックします。

Cisco CSP デバイスの残りのポート (SR-IOV および OVS) とスイッチとの接続は、クラスタ をアクティブ化するときに、Link Layer Discovery Protocol (LLDP) を使用して自動的に検出さ れます。これらのポートを設定する必要はありません。

Cisco Colo Manager (CCM) は、スイッチのネイバーポートを検出し、すべての Niantic ポート と Fortville ポートが接続されているかどうかを識別します。いずれかのポートが接続されてい ない場合、CCM から Cisco vManage に通知が送信され、タスクビューウィンドウに表示できま す。

### NTP

NTP

必要に応じて、クラスタの NTP サーバーを構成します。

- [Cluster Topology] ウィンドウで、[NTP]の横にある [Add] をクリックします。[NTP] 設定画 面で、次のように入力します。
  - [Template Name]: NTP テンプレートの名前は英数字で、最大 128 文字である必要があ ります。
  - [Description]: 説明は英数字で、最大 2048 文字にする必要があります。
- 2. [Preferred server] フィールドに、プライマリ NTP サーバーの IP アドレスを入力します。
- 3. [Backup server] フィールドに、セカンダリ NTP サーバーの IP アドレスを入力します。
- [Save] をクリックします。
   NTP サーバーが追加されます。
- 5. NTP サーバーの構成をキャンセルするには、[Cancel] をクリックします。
- 6. NTP サーバーの構成の詳細を編集するには、[Edit] をクリックします。

### Syslog サーバ

必要に応じて、クラスタの syslog パラメータを構成します。

- [Cluster Topology] ウィンドウで、[Syslog] の横にある [Add] をクリックします。[Syslog] 設 定画面で、次のように入力します。
  - [Template Name]:システムテンプレートの名前は英数字で、最大 128 文字を含めることができます。
  - [Description]: 説明の最大長は 2048 文字で、英数字のみを使用できます。
- 2. [Severity] ドロップダウンリストから、ログ記録する syslog メッセージのシビラティ(重大度)を選択します。
- 3. 新しい syslog サーバーを追加するには、[New Server] をクリックします。 syslog サーバーの IP アドレスを入力します。
- 4. [Save] をクリックします。
- 5. 構成をキャンセルするには、[Cancel] をクリックします。
- 6. 既存の syslog サーバー構成を編集するには、[Edit] をクリックして構成を保存します。

### TACACS 認証

#### 表4:機能の履歴

| 機能名                      | リリース情報                                                      | 説明                                                                                                    |
|--------------------------|-------------------------------------------------------------|----------------------------------------------------------------------------------------------------|
| TACACS<br>Authentication | Cisco SD-WAN<br>リリース 20.3.1<br>Cisco vManage<br>リリース 20.3.1 | この機能により、Cisco CSP および Cisco Catalyst 9500 デバイ<br>スにアクセスするユーザーの TACACS 認証を構成できます。<br>TACACS を使用してユーザーを認証すると、Cisco CSP およ<br>び Cisco Catalyst 9500 デバイスへのアクセスが検証され、保護<br>されます。 |

TACACS 認証は、クラスタがアクティブになった後に Cisco CSP および Cisco Catalyst 9500 デ バイスにアクセスできる有効なユーザーを決定します。

#### 考慮すべき点

- ・デフォルトでは、ロールベースアクセスコントロール(RBAC)を持つ管理ユーザーは、 Cisco CSP および Cisco Catalyst 9500 デバイスへのアクセスを許可されています。
- TACACS と RBAC を使用して構成する場合は、同じユーザーに異なるパスワードを設定しないでください。TACACS と RBAC で同じユーザーに異なるパスワードが設定されている場合、RBACユーザーとパスワードの認証が使用されます。デバイスでRBACを構成する方法については、ログインクレデンシャル(9ページ)を参照してください。

ユーザーを認証するには、次の手順を実行します。

**1.** TACACS サーバー構成を追加するには、[Cluster Topology] ウィンドウで、[TACACS] の横 にある[**Other Settings**] > [**Add**] をクリックします。

TACACS サーバー構成を編集するには、[Cluster Topology] ウィンドウで、[TACACS] の横 にある[**Other Settings**] > [**Edit**] をクリックします。

[TACACS] 設定画面で、次に関する情報を入力します。

- [Template Name]: TACACS テンプレート名には、128 文字の英数字を含めることができます。
- ・(オプション)[Description]:説明には、2048文字の英数字を含めることができます。
- 2. 新しい TACACS サーバーを追加するには、[+ New TACACS SERVER] をクリックします。
  - [Server IP Address] に、IPv4 アドレスを入力します。

TACACS サーバーのホスト名には IPv4 アドレスを使用します。

- •[Secret] にパスワードを入力し、[Confirm Secret] でパスワードを確認します。
- **3.** [Add] をクリックします。

新しい TACACS サーバーの詳細は、[TACACS] 設定画面にリストされます。

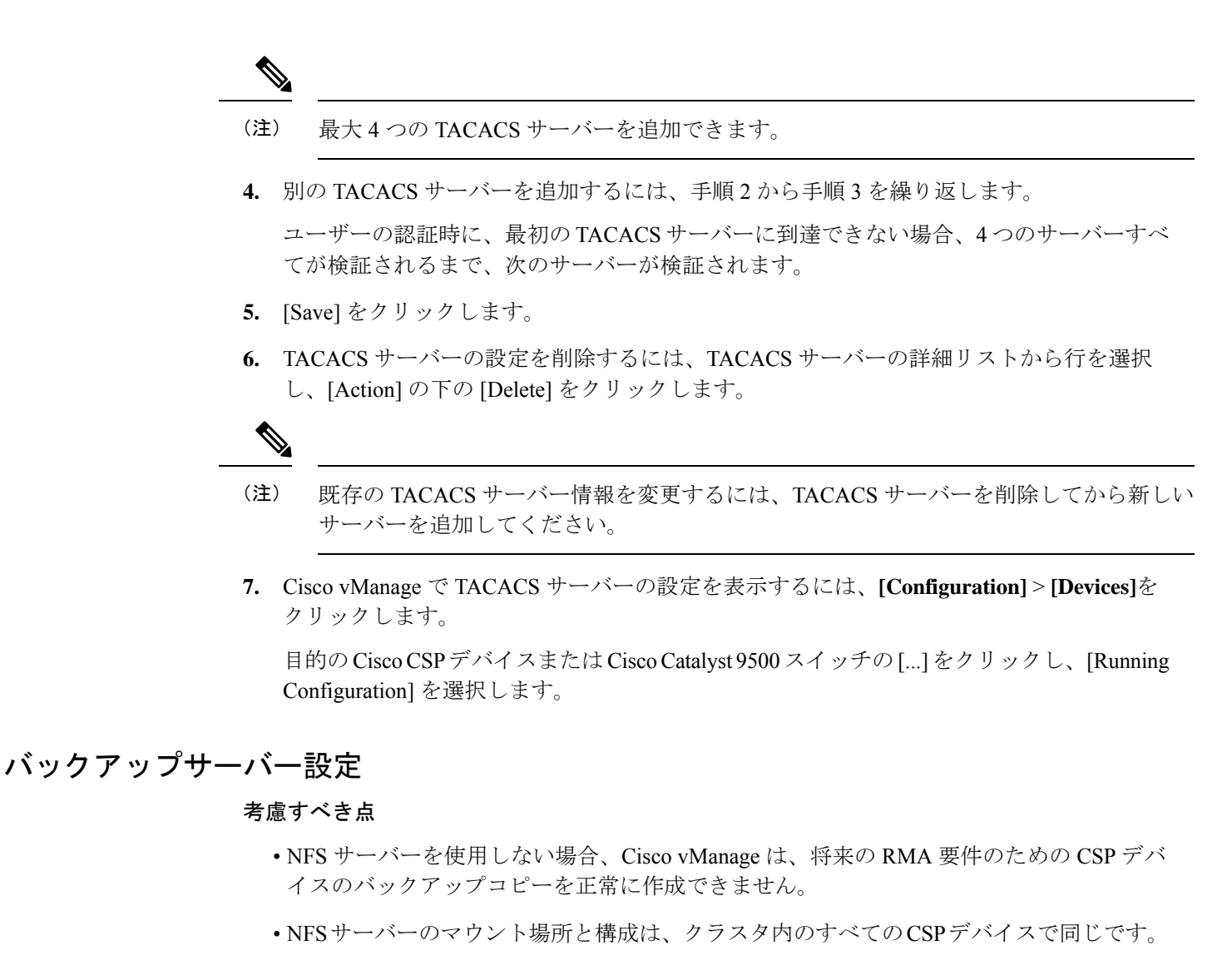

・クラスタ内の既存のデバイスを交換用の CSP デバイスとして考えないでください。

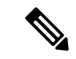

- (注) 交換用のCSPデバイスが利用できない場合は、Cisco vManage にデバイスが表示されるまで待ちます。
  - クラスタ内の CSP デバイスに障害があることを特定した後は、クラスタにそれ以上サービスチェーンを接続しないでください。
  - CSP デバイスでのバックアップ操作により、NFVIS 構成と VM を含むバックアップファ イルが作成されます(VMがCSPデバイスでプロビジョニングされている場合)。以下の 情報を参考にしてください。
    - ・自動バックアップファイルが生成され、次の形式になります。

serial number + " " + time stamp + ".bkup"

次に例を示します。

WZP22180EW2\_2020\_06\_24T18\_07\_00.bkup

- バックアップ操作全体のステータスと各バックアップコンポーネントの内部状態を指 定する内部状態モデルが維持されます。
  - •NFVIS: xml ファイルとしての CSP デバイスの構成バックアップ、config.xml。
  - VM\_Images: 個別にリストされている data/intdatastore/uploads 内のす べての VNF tar.gz パッケージ。
  - VM\_Images\_Flavors : img\_flvr.img.bkup などの VM イメージ。
  - VNFの個々の tar バックアップ: vmbkp などのファイル。
- backup.manifest ファイルには、バックアップパッケージ内のファイルの情報と、復元 操作中に検証するためのチェックサムが含まれています。

クラスタ内のすべての CSP デバイスのバックアップコピーを作成するには、次の手順を実行 します。

1. [Cluster Topology] ウィンドウで、[Backup] の横にある [Add] をクリックします。

バックアップサーバーの設定を編集するには、[Cluster Topology] ウィンドウで、[Backup] の横にある [Edit] をクリックします

[Backup] 設定画面で、次のフィールドに関する情報を入力します。

- Mount Name: NFS の場所をマウントした後、NFS マウントの名前を入力します。
- Storage Space: ディスク容量を GB 単位で入力します。
- Server IP: NFS サーバーの IP アドレスを入力します。
- Server Path: /data/colobackup など、NFS サーバーのフォルダパスを入力します
- Backup: [Backup] をクリックして有効にします。
- Time:バックアップ操作をスケジュールする時間を設定します。
- Interval:オプションから選択して、定期的なバックアッププロセスをスケジュールします。
  - Daily:最初のバックアップは、バックアップ構成がデバイスに保存されてから1 日後に作成され、その後は毎日作成されます。
  - •Weekly:最初のバックアップは、バックアップ構成がデバイスに保存されてから 7日後に作成され、その後は毎週作成されます。
  - Once: バックアップコピーは選択した日に作成され、クラスタの存続期間全体に わたって有効です。未来のカレンダーの日付を選択できます。
- 2. [Save] をクリックします。

- 過去5回のバックアップ操作のステータスを表示するには、show hostaction backup status コマンドを使用します。バックアップステータス構成コマンドについては、「Backup and Restore NFVIS and VM Configurations」を参照してください。このコマンドを使用するに は、以下の手順を実行します。
  - 1. Cisco vManage で、[Tools] > [SSH Terminal]の画面をクリックして、Cisco vManage との SSH セッションを開始します。
  - 2. CSP デバイスを選択します。
  - **3.** CSP デバイスのユーザー名とパスワードを入力し、[Enter] をクリックして CSP デバイ スにログインし、show hostaction backup status コマンドを実行します。

#### CSP デバイスの復元

復元する CSP デバイスで CLI を使用する場合にのみ、復元操作を実行できます。

1. mount nfs-mount storage コマンドを使用して NFS をマウントします。

詳細については、「Network File System Support」を参照してください。

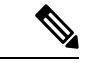

- (注) バックアップファイルにアクセスするには、NFS ファイルシステムをマウントするための構成が、障害のあるデバイスと一致している必要があります。NFS マウントの場所と構成はすべての CSP デバイスで同じであるため、他の正常な CSP デバイスからこの情報を表示できます。情報を表示してキャプチャするには、次のいずれかを実行します。
  - [Cluster Topology] ウィンドウで、[Backup] の横にある [Add] をクリックします。
  - show running-config コマンドを使用して、CSP デバイスで実行されているアクティブな構成を表示します。「CSP デバイスのバックアップと復元の前提条件と制限事項」を参照してください。

mount nfs-mount storage { mount-name | server\_ip server\_ip | server\_path server\_path |
storage\_space\_total\_gb storage\_space\_total\_gb | storage\_type storage\_type }

例:mount nfs-mount storage nfsfs/ server\_ip 172.19.199.199 server\_path /data/colobackup/ storage\_space\_total\_gb 100.0 storagetype nfs

**2.** hostaction restore コマンドを使用して、交換用 CSP デバイスでバックアップ情報を復元します。

次に例を示します。

hostaction restore except-connectivity file-path nfs:nfsfs/WZP22180EW2 2020 06 24T18 07 00.bkup

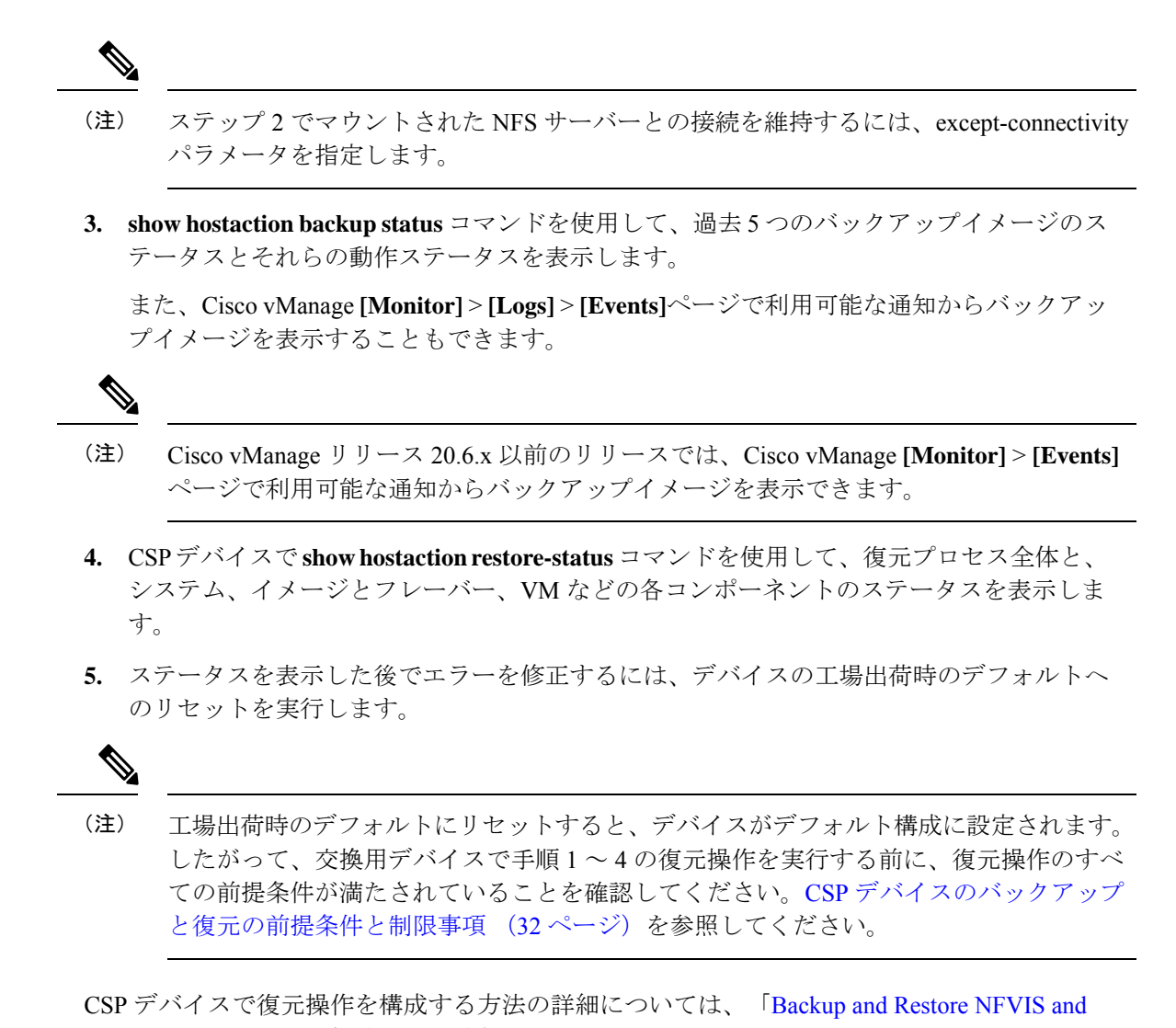

# VM Configurations」を参照してください。

### クラスタアクティベーションの進行状況

#### 表5:機能の履歴

| 機能名                               | リリース情報                      | 説明                                                                                                    |
|-----------------------------------|-----------------------------|----------------------------------------------------------------------------------------------------|
| クラスタのア<br>クティブ化の<br>進行状況を監<br>視する | Cisco SD-WAN<br>リリース 20.1.1 | この機能は、各ステップでクラスタのアクティブ化の進行状況を表示し、プロセス中に発生する可能性のある障害を示します。クラスタをアクティブ化するプロセスには約30分以上かかります。CiscovManageタスクビューウィンドウを使用して進行状況を監視し、[Monitoring]ページからイベントを監視できます。 |

クラスタのアクティブ化後にクラスタのアクティブ化ステータスを確認するには、タスクビュー ウィンドウで進行状況を表示します。

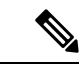

(注) Cisco vManage リリース 20.7.x 以前のリリースでは、Cisco Colo Manager (CCM) が起動 し、アクティブ化の進行状況が CLOUD ONRAMP CCM タスクの一部として報告されま す。このタスクは、CCM の起動およびアクティブ化シーケンスの7つのステップを表示 し、シーケンスが正常に完了したかどうかを示します。プッシュ機能テンプレート構成 タスクは、RBAC 設定構成プッシュのステータスを表示します。

Cisco vManage リリース 20.8.1 以降、Cisco vManage がターゲット CSP デバイスから CCM Healthy を受信すると、CLOUD ONRAMP CCM タスクが完了します。プッシュ機能テン プレート構成タスクは、CCM の起動およびアクティブ化シーケンスの 7 つのステップを 表示し、シーケンスが正常に完了したかどうか、および RBAC 設定構成プッシュのステー タスを示します。

#### 図 1: クラスタのアクティブ化 (Cisco vManage リリース 20.7.x 以前)

#### 図 2: CLOUD ONRAMP CCM タスク (Cisco vManage リリース 20.8.1 以降)

| ~ | Status                                                                                                    | Chassis Number                                                                                                    | Message                                                     | Start Time                 | System IP      |
|---|----------------------------------------------------------------------------------------------------|----------------------------------------------------------------------------------------------------|-------------------------------------------------------------|----------------------------|----------------|
| ~ | Success                                                                                                    | 192.168.65.174                                                                                                    | CCM Bring up and Activation                                 | 20 Apr 2022 2:22:56 PM PDT | 192.168.65.174 |
|   | [20-Apr-2022 21:22:56 UTC] COM : 192.168.65.174 bring<br>[20-Apr-2022 21:22:16 UTC] Successfully received not<br>[20-Apr-2022 21:24:11 UTC] Successfully received not<br>[20-Apr-2022 21:24:18 UTC] COM : 192.168.65.174 bring<br>[20-Apr-2022 21:24:18 UTC] Post COM 192.168.65.174 bring | up is In-Progress<br>fication with COLSTARTING State. Will wait for Health<br>fication with COLHEALTHY State. Will stop listening to<br>up succeeded on CSP: 172.26.255.234<br>ing up, COM Activation is in progress with PULL config | y notification before sending device list<br>o notification |                            |                |

#### 図 3: プッシュ機能テンプレート構成タスク (Cisco vManage リリース 20.8.1 以降)

| ~ | Status                                                                                                    | Message                                                                                                    | Chassis Number                                                                                                    | Device Model                                              | Hostname                       | System IP                      | Site ID                        | vManage IP          |
|---|----------------------------------------------------------------------------------------------------|----------------------------------------------------------------------------------------------------|----------------------------------------------------------------------------------------------------|-----------------------------------------------------------|--------------------------------|--------------------------------|--------------------------------|---------------------|
| ~ | Success                                                                                                    | Template successfully attache                                                                                                    | ccm-nExpress_cluster                                                                                                    | CCM                                                       | ccm-nExpress_cluster           | 172.16.255.201                 |                                | 172.16.255.22       |
|   | <pre>[2-Apr-2022 3:24:47 UTC] Devic<br/>[2-Apr-2022 3:25:01 UTC] Devic<br/>[2-Apr-2022 3:25:01 UTC] Devic<br/>[2-Apr-2022 3:25:01 UTC] Devic<br/>[2-Apr-2022 3:25:02 UTC] Devic<br/>[2-Apr-2022 3:25:27 UTC] Devic<br/>[2-Apr-2022 3:25:27 UTC] Temp1</pre> | e: Step 6 of 7: Both switch i<br>e: Devices onboard successful<br>e: After devices onboard succe<br>e: Loading config in COM<br>e: Received configuration fro<br>e: Successfully loaded config<br>ate successfully attached to | interfaces are up<br>lly for tenant0, state: Step<br>cessfully, CCM will apply rem<br>om vManage<br>g for tenant0<br>device | 7 of 7: Devices done onboardir<br>ining cluster settings. | ng Device list : switch1 : 10. | .0.5.152 (C9500-48Y-CAT2324L2C | 59), switch2 : 10.0.5.151 (C95 | 30-48Y-CAT2324L2H3) |
|   | [2-Apr-2022 3:25:27 UTC] Devic<br>[2-Apr-2022 3:25:27 UTC] Temp1                                                                                                    | e: Successfully loaded config<br>ate successfully attached to                                                                                                    | g for tenant0<br>device                                                                                                    |                                                           |                                |                                |                                |                     |

次の検証手順を実行します。

1. クラスタの状態を表示して状態を変更するには、以下の手順を実行します。

- [Cisco vManage] メニューから、[Configuration]>[Cloud onRamp for Colocation]を選択 します。「PENDING」状態になったクラスタについては、[...] をクリックし、[Sync] を選択します。このアクションは、クラスタを「ACTIVE」状態に戻します。
- クラスタが「ACTIVE」状態に戻ったかどうかを確認するには、クラスタの正常なア クティブ化を表示します。
- CSP デバイスに存在するサービスグループを表示するには、Cisco vManage メニューから [Monitor] > [Devices] > [Colocation Cluster]を選択します。

Cisco vManage リリース 20.6.x 以前: CSP デバイスに存在するサービスグループを表示するには、Cisco vManage メニューから[Monitor]>[Network]>[Colocation Clusters]を選択します。

クラスタを選択してから、CSPデバイスを選択します。他のCSPデバイスを選択して表示 できます。

- 3. クラスタがCSPデバイスからアクティブ化されているかどうかを確認するには、以下の手順を実行します。
  - 1. Cisco vManage のメニューから、[Configuration] > [Devices] の順に選択します。
  - 2. すべての CSP デバイスのデバイスステータスを表示し、それらが Cisco vManage と同 期していることを確認します。
  - 3. CSP デバイスの状態を表示し、証明書が CSP デバイスにインストールされていること を確認します。

- (注)
- OTP による CSP のアクティブ化後、5 分以上 CSP デバイスの状態に「cert installed」と表示されない場合は、Cisco Cloud サービスプラットフォームの問題のトラブルシューティング を参照してください。

クラスタがCSPデバイスからアクティブ化された後、Cisco Colo Manager (CCM) は、Cisco NFVIS ホストでクラスタアクティブ化タスクを実行します。

- **4.** CSP デバイスで CCM が有効になっているかどうかを表示するには、以下の手順を実行します。
  - 1. Cisco vManage メニューから[Monitor] > [Devices]の順に選択します。

Cisco vManage リリース 20.6.x 以前: Cisco vManage メニューから[Monitor]>[Network] の順に選択します。

2. [Colocation Cluster] をクリックします。

Cisco vManage リリース 20.6.x 以前: [Colocation Cluster] をクリックします。

特定の CSP デバイスに対して CCM が有効になっているかどうかを表示します。

5. CCM の正常性を監視するには、以下の手順を実行します。

1. Cisco vManage メニューから[Monitor] > [Devices]の順に選択します。

Cisco vManage リリース 20.6.x 以前: Cisco vManage メニューから[Monitor]>[Network] の順に選択します。

2. [Colocation Cluster] をクリックします。

Cisco vManage リリース 20.6.x 以前: [Colocation Cluster] をクリックします。

目的の CSP デバイスで CCM が有効になっているかどうかを表示します。

- 3. CCM が有効な CSP デバイスの場合は、CSP デバイスをクリックします。
- 4. CCM の正常性を表示するには、[Colo Manager] をクリックします。

「STARTING」の後に Cisco Colo Manager のステータスが「HEALTHY」に変わらない場合 は、Cisco Colo Manager の問題のトラブルシューティングを参照してください。

「STARTING」の後に Cisco Colo Manager のステータスは「HEALTHY」に変わったが、ス イッチの構成がすでに完了した後、Cisco Colo Manager のステータスが 20 分以上にわたっ て IN-PROGRESS と表示される場合は、スイッチデバイスが PNP または Cisco Colo Manager にコールホームしていないを参照してください。

### クラスタの表示

クラスタ構成を表示するには、次の手順を実行します。

- ステップ1 [Cisco vManage] メニューから、[Configuration] > [Cloud OnRamp for Colocation]を選択します。
- ステップ2 目的のクラスタの [...] をクリックし、[View] を選択します。

[Cluster] ウィンドウには、クラスタ内のスイッチデバイスと CSP デバイスが表示され、構成されているクラスタ設定が表示されます。

クラスタのグローバルパラメータ、スイッチデバイスおよび CSP デバイスの構成のみを表示できます。

ステップ3 [Cancel] をクリックし、[Cluster] ウィンドウに戻ります。

### Cisco vManage でのクラスタの編集

グローバルパラメータなどの既存のクラスタ構成を変更するには、次の手順を実行します。

- ステップ1 [Cisco vManage] メニューから、[Configuration] > [Cloud OnRamp for Colocation]を選択します
- **ステップ2**目的のクラスタの [...] をクリックし、[Edit] を選択します。

[Cluster] ウィンドウには、クラスタ内のスイッチデバイスと CSP デバイスが表示され、構成されているクラスタ設定が表示されます。

- **ステップ3** クラスタ設計ウィンドウでは、いくつかのグローバルパラメータを変更できます。クラスタがアクティブ 状態か非アクティブ状態かに基づいて、クラスタで次の操作を実行できます。
  - **1.** 非アクティブ状態:
    - すべてのグローバルパラメータとリソースプールパラメータを編集します。
    - •CSP デバイスをさらに追加します(最大 8 つ)。
    - スイッチまたはCSPデバイスの名前またはシリアル番号を編集することはできません。代わりに、 CSP またはスイッチを削除し、別の名前とシリアル番号を持つ別のスイッチまたは CSP を追加し ます。
    - クラスタ構成全体を削除します。
  - **2.** アクティブ状態:
    - Cisco vManage 20.8.1 以前のリリース:リソースプールパラメータを除くすべてのグローバルパラ メータを編集します。
      - (注) クラスタがアクティブなときは、リソースプールパラメータを変更できません。ただし、 リソースプールパラメータを変更する唯一のオプションは、クラスタを削除し、正しい リソースプールパラメータを使用してクラスタを再作成することです。
    - Cisco vManage 20.9.1 以降: すべてのグローバルパラメータと一部のリソースプールパラメータを 編集します。
      - (注) アクティブな Day-N クラスタリソースプールの拡張がサポートされています。IP および VLAN プールの削減はサポートされていません。VNF 管理 IP プールを除くすべての IP プールには、day-N 編集で新しいサブネットを追加できます。

次のリソースプールパラメータは編集できません。

- •名前
- •説明
- 管理サブネットゲートウェイ
- ・管理マスク
- ・スイッチ PNP サーバー IP
- ・スイッチまたは CSP デバイスの名前またはシリアル番号を編集することはできません。
- •アクティブ状態のクラスタは削除できません。
- •CSP デバイスをさらに追加します(最大 8 つ)。

ステップ4 [Save Cluster] をクリックします。

### CSP デバイスのクラスタへの追加

Cisco vManage を使用して、CSP デバイスを追加および構成できます。

#### 始める前に

使用する Cisco NFVIS バージョンがクラスタ内のすべての CSP デバイスで同じであることを確認してください。

- ステップ1 [Cisco vManage] メニューから、[Configuration] > [Cloud OnRamp for Colocation]を選択します
- ステップ2 目的のクラスタの [...] をクリックし、[Add/Delete CSP] を選択します。
- ステップ3 CSP デバイスを追加するには、[+ Add CSP] をクリックします。[Add CSP] ダイアログボックスが表示され ます。名前を入力し、CSP デバイスのシリアル番号を選択します。[Save] をクリックします。
- ステップ4 CSPデバイスを構成するには、CSPボックスのCSPアイコンをクリックします。[Edit CSP]ダイアログボッ クスが表示されます。名前を入力し、CSPデバイスのシリアル番号を選択します。[Save] をクリックしま す。

名前には、128文字の英数字を含めることができます。

(注) CSP デバイスを起動するには、デバイスの OTP を設定してください。

図 **4: CSP** デバイスの追加

| CONFIGURATION   CLOUD ONRAMP FOR COLOCATION |            |                 | Add CSP              |
|---------------------------------------------|------------|-----------------|----------------------|
| Cluster Nome Cluster-relices                | Site ID    |                 | Name                 |
| Description Description for Chaster-relear  |            |                 | Serial Number        |
| CSP                                         |            |                 | CSP-5444-WZP22160NC5 |
|                                             |            |                 |                      |
|                                             |            |                 |                      |
|                                             |            | Switches        |                      |
|                                             |            | Switch1 Switch2 |                      |
|                                             | Appliances |                 |                      |
|                                             |            |                 |                      |
|                                             |            |                 |                      |

- **ステップ5** [Save] をクリックします。
- ステップ6 保存後、次の図に示すように、画面上の構成手順を実行します。

| CONFIGURATION   CLOUD ONRAMP FOR C                | OLOCATION | 'Configure' action will be applied to 4 device(s) |
|---------------------------------------------------|-----------|---------------------------------------------------|
| Device Template Total<br>ColocationCluster-rele 2 |           |                                                   |
| Device list (Total: 3 devices)                    |           |                                                   |
| Filter/Search                                     |           |                                                   |
| CSP-5444-WZP22160NC5<br>-(1.1.1.24                |           |                                                   |
| CSP-5444-WZP224208L5<br>-(1.1.1.23                |           |                                                   |
| CSP-5444-WZP22160NC7<br>-(1.1.1.21                |           |                                                   |
|                                                   |           |                                                   |
|                                                   |           |                                                   |
|                                                   |           | Θ                                                 |
|                                                   |           | Please select a device from the device            |
|                                                   |           |                                                   |
|                                                   |           |                                                   |

| Configure Devices                                                                                 | ×      |
|---------------------------------------------------------------------------------------------------|--------|
| Committing these changes affect the configuration on 4 devices. Are you sure you want to proceed? |        |
| Confirm configuration changes on 4 devices.                                                       |        |
|                                                                                                   | _      |
| οκ                                                                                                | Cancel |
|                                                                                                   |        |
|                                                                                                   |        |
|                                                                                                   |        |
|                                                                                                   |        |
|                                                                                                   |        |
|                                                                                                   |        |
|                                                                                                   |        |
|                                                                                                   |        |
|                                                                                                   |        |
|                                                                                                   |        |
|                                                                                                   |        |
|                                                                                                   |        |
| Configure Devices                                                                                 |        |

ステップ7 CSP デバイスが追加されているかどうかを確認するには、実行中のすべてのタスクのリストを表示する [Task View] ウィンドウを使用します。

# クラスタからの CSP デバイスの削除

Cisco vManage を使用して CSP デバイスを削除できます。

- ステップ1 [Cisco vManage] メニューから、[Configuration] > [Cloud OnRamp for Colocation]を選択します
- ステップ2 目的のクラスタの [...] をクリックし、[Add/Delete CSP] を選択します。
- ステップ3 CSP デバイスを削除するには、[Appliances] ボックスから [CSP] アイコンをクリックします。
- ステップ4 [Delete] をクリックします。
- ステップ5 [Save] をクリックします。
- ステップ6 次の図に示すように、画面上の指示に従って削除を続行します。

| CSP-5444-WZP22160NC5<br>(1.1.1.24                                                                                                    |                                                                                                    |                                                     |                                      |                                     |                      |         |                                 |
|----------------------------------------------------------------------------------------------------|----------------------------------------------------------------------------------------------------|-----------------------------------------------------|--------------------------------------|-------------------------------------|----------------------|---------|---------------------------------|
| CSP-5444-WZP224208L5<br>(1.1.1.23                                                                                                    |                                                                                                    |                                                     |                                      |                                     |                      |         |                                 |
|                                                                                                    |                                                                                                    |                                                     |                                      | Pease select a device               | from the device list |         |                                 |
|                                                                                                    |                                                                                                    |                                                     |                                      |                                     |                      |         |                                 |
| Push Feature Template Configuration   🖉 Validation Succ                                                                                                    | ess •                                                                                                    |                                                     |                                      |                                     |                      |         | Initiated By: admin From: 10.41 |
| Total Task: 3   Done - Scheduled : 2   Success : 1                                                                                                    |                                                                                                    |                                                     |                                      |                                     |                      |         |                                 |
| Q                                                                                                    | Search Options 🐱                                                                                                    |                                                     |                                      |                                     |                      |         | Total                           |
| Status Message                                                                                                    |                                                                                                    | hassis Namber                                       | Device Model                         | Hostname                            | System IP            | Site ID | vManage IP                      |
| > Success Done - Pr                                                                                                    | ush Feature Template Config C                                                                                                    | SP-5444-WZP22160NC5                                 | CSP-5444                             | CSP2                                | 1.1.1.24             | 1000    | 1.1.1.2                         |
| ✓ Done - Scheduled Device n                                                                                                    | eeds to install some apps. C C                                                                                                    | :SP-5444-WZP224208L5                                | CSP-5444                             | CSP3                                | 1.1.1.23             | 1000    | 1.1.1.2                         |
| [Nb-Jul-2032 22:48:36 UTC] Configuring device<br>[Nb-Jul-2032 22:48:36 UTC] Generating configu<br>[Nb-Jul-2032 22:48:43 UTC] Device Is endine<br>[Nb-Jul-2039 22:48:43 UTC] Device Is endine<br>[Nb-Jul-2039 22:48:47 UTC] Identify device or<br>[Nb-Jul-2039 22:48:40 UTC] Updating device or<br>[Nb-Jul-2039 22:48:40 UTC] Updating device or | with feature template: Coloci<br>rration from template<br>ing device in vNanage<br>enfiguration in vNanage<br>nstall<br>unfiguration in vNanage | etionCluster-releae                                 |                                      |                                     |                      |         | *<br>•<br>•                     |
| ✓ Done - Scheduled Device is                                                                                                    | offline. Configuration templ or                                                                                                    | om Cluster-releae                                   | CCM                                  | ccm-Cluster-releae                  | 1.1.1.20             |         | 1.1.1.2                         |
| [30-bal-2013 21:48:56 UTC] Coeffigured Advice<br>[30-bal-2013 21:48:56 UTC] Generating coeffigu<br>[30-bal-2013 21:48:56 UTC] Coefficient and creat<br>[30-bal-2013 21:49:57 UTC] Device is offlow<br>[30-bal-2013 21:49:15 UTC] Londrigued to exp<br>[30-bal-2013 21:49:15 UTC] Coeffiguration temp                                            | with feature template: ccm-Cl<br>ration from template<br>ing device in vManage<br>mfiguration in vManage<br>late ccm-Cluster-releae schedu      | luster-releas<br>uled to be attached when device co | mes online. To check the synced stat | te, click Configuration > Devices > | Device Options       |         |                                 |

- ステップ7 CSPデバイスを工場出荷時のデフォルト設定にリセットします。CSPデバイスの工場出荷時設定へのリセットを参照してください。
- ステップ8 無効な CSP デバイスを使用停止するには、[Cisco vManage] メニューから[Configuration] > [Devices]を選択 します。
- **ステップ9** 非アクティブ化されたクラスタにある CSP デバイスについては、[...] をクリックし、[Decommission WAN Edge] を選択します。

このアクションにより、デバイスに新しいトークンが提供されます。

削除された CSP デバイスに HA サービスチェーンが展開されている場合、対応する HA サービ スチェーンは、HA インスタンスをホストする CSP デバイスから削除されます。

### CCM がある CSP の削除

- ステップ1 CCM をホストする CSP デバイスを特定します。
- ステップ2 CSP デバイスで [CCM Enabled] が true であり、この CSP デバイスを削除することにした場合は、そのデバイスで [...] をクリックし、[Add/Delete CSP] を選択します。

[Monitor] ウィンドウから、CCM が有効になっているかどうかを確認できます。次の図は、CCM ステータ スを表示できる場所を示しています。

#### 図 5: CCM を使用する CSP デバイス

|                  | > Colocation Clusters > Clus | ster_CloudDock                                                                                                    |            |              |                                                                                                    |                             |
|------------------|------------------------------|----------------------------------------------------------------------------------------------------|------------|--------------|----------------------------------------------------------------------------------------------------|-----------------------------|
| Cluster Services | Network Functions            |                                                                                                    |            |              |                                                                                                    |                             |
| Appl             | Swit                         | tches<br>Switch2<br>Switch1<br>Switch1<br>Switch1<br>Switch1<br>Switch1<br>Switch1<br>Switch1<br>Switch1<br>Switch1<br>Switch1<br>Switch2<br>Switch1<br>Switch2<br>Switch1<br>Switch2<br>Switch1<br>Switch2<br>Switch2 |            |              | CPU(Cores)           Available:         98           Available:         34           Total:         132           Memory(GB)         Allocated:         229.50           Available:         346.50           Total:         576           Disk(GB)         Allocated:         2460.90           Available:         12284.10           Total:         14745 |                             |
| Q                |                              | Search Options 👻                                                                                                    |            |              |                                                                                                    | Total Rows: 5               |
| Name             | Device Model                 | State                                                                                                    | System Ip↑ | Reachability | CCM Enabled                                                                                                    | Last Updated                |
| <b>1.1.1.26</b>  | vedge-nfvis-CSP-5444         | 0                                                                                                    | 1.1.1.26   | reachable    | false                                                                                                    | 30 Jul 2019 11:47:07 AM PDT |
| 8 1.1.1.27       | vedge-nfvis-CSP-5444         | 0                                                                                                    | 1.1.1.27   | reachable    | true                                                                                                    | 30 Jul 2019 11:36:21 AM PDT |
| 🔁 1.1.1.29       | vedge-nfvis-CSP-5444         | 0                                                                                                    | 1.1.1.29   | reachable    | false                                                                                                    | 30 Jul 2019 11:56:24 AM PDT |
| Switch2          | -                            | 0                                                                                                    | -          | -            | -                                                                                                    | -                           |
| Switch1          | -                            | 0                                                                                                    | -          | -            | -                                                                                                    | -                           |

クラスタから削除することを選択した CSP デバイスでサービスチェーンのモニタリングサービスと CCM が実行されている場合は、クラスタの [Sync] をクリックしてください。同期ボタンをクリックすると、別 の CSP デバイスでサービスチェーンのヘルス モニタリング サービスが開始され、既存のサービスチェー ンのヘルスモニタリングが続行されます。

別の CSP デバイスで CCM インスタンスを起動できるように、Cisco vManage にクラスタのすべての CSP デバイスへの制御接続があることを確認します。

(注) Cisco vManage リリース 20.8.x 以前のリリースでは、CCM インスタンスをホストしている CSP デバイスを削除した場合、CSP デバイスを追加して、1 つ以上の CSP デバイスで CCM インスタン スを起動する必要があります。

CCM がある CSP デバイスを削除すると、CCM インスタンスはクラスタ上の別の CSP デバイ スで開始されます。

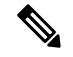

(注) サービスチェーンのモニタリングは、残りの CSP デバイスのいずれかで CCM インスタンスが開始されなくなるまで無効になります。

### RMA 後の Cisco CSP デバイスの交換

#### 手順の概要

- **1.** [Cisco vManage] メニューから、[Configuration] > [Cloud OnRamp for Colocation]を選択し ます
- 2. 目的のクラスタの [...] をクリックし、[RMA] を選択します。
- 3. [RMA] ダイアログボックスで次の操作を行います。

#### 手順の詳細

- ステップ1 [Cisco vManage] メニューから、[Configuration] > [Cloud OnRamp for Colocation]を選択します
- ステップ2 目的のクラスタの [...] をクリックし、[RMA] を選択します。
- ステップ3 [RMA] ダイアログボックスで次の操作を行います。
  - a) アプライアンスの選択:交換する CSP デバイスを選択します。

特定のコロケーションクラスタ内のすべての CSP デバイスは、CSP Name-<Serial Number> の形式で表示されます。

- b) ドロップダウンリストから新しい CSP デバイスのシリアル番号を選択します。
- c) [Save] をクリックします。

保存後、構成を表示できます。

### Cisco CSP デバイスの返却

#### 表 6:機能の履歴

| 機能名          | リリース情報        | 説明                              |
|--------------|---------------|---------------------------------|
| Cisco CSP デバ | Cisco SD-WAN  | この機能を使用すると、デバイスのバックアップコピーを作     |
| イスの RMA      | リリース 20.5.1   | 成し、交換用デバイスを交換前の状態に復元することで、障     |
| サポート         | Cisco vManage | 害のある CSP デバイスを交換できます。HA モードで実行さ |
|              | リリース 20.5.1   | れている VM は、デバイスの交換中に中断されることなくト   |
|              |               | ラフィックの継続的なフローで動作します。            |

バックアップコピーを作成し、NFVIS 構成と VM を復元できるようになりました。

#### 考慮すべき点

ネットワークファイルストレージ(NFS)サーバーを使用して、CSPデバイスの定期的なバックアップコピーを作成できます。

- ・バックアップ操作に外部 NFS サーバーを使用している場合は、NFS ディレクトリを定期 的に保守およびクリーニングしてください。このメンテナンスにより、NFS サーバーに受 信バックアップパッケージ用の十分なスペースが確保されます。
- •NFS サーバーを使用しない場合は、Cisco vManage を使用してバックアップサーバー設定 を構成しないでください。ただし、バックアップサーバー設定を構成していない場合、交 換用デバイスを復元することはできません。CSPの削除を使用して、障害のあるデバイス を削除し、新しい CSP デバイスを追加してから、追加された CSP デバイスへのサービス チェーンのプロビジョニングを開始できます。

### Cisco CSP デバイスの RMA プロセス

Return of Materials (RMA) プロセスは、次の順序で実行してください。

1. Cisco vManage を使用して、クラスタ内のすべての CSP デバイスのバックアップコピーを 作成します。『バックアップサーバー設定(18ページ)』を参照してください。

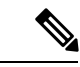

- (注) CSP デバイスの交換時、Cisco vManage を使用してクラスタを作成するときに NFS サーバーにデバイスのバックアップコピーを作成します。クラスタを起動する場合、または既存のクラスタを編集する場合は、次のいずれかを実行します。
  - コロケーションクラスタの起動:クラスタの作成時およびアクティブ化時に、NFS ストレージサーバーとバックアップ間隔に関する情報を指定します。CSP デバイス でバックアップタスクが失敗した場合、デバイスはエラーを返しますが、クラスタの アクティブ化は続行されます。障害に対処した後でクラスタを更新し、クラスタが正 常にアクティブ化されるまで待機してください。
  - コロケーションクラスタの編集:既存のアクティブクラスタの場合、クラスタを編集し、NFSストレージサーバーとバックアップ間隔に関する情報を指定します。
- シスコテクニカルサポートに連絡して、交換用のCSPデバイスを入手してください。CSP デバイスの交換の詳細については、『Cisco Cloud Services Platform 5000 Hardware Installation Guide』を参照してください。
- **3.** 交換用 Cisco CSP デバイスを Cisco Catalyst 9500 スイッチに再配線して、障害のあるデバイスの配線を交換用デバイスに移動します。配線に関する要件を参照してください。
- **4.** 交換用デバイスで実行されている Cisco CSP ISO イメージが、障害のあるデバイスで実行 されていたものと同じであることを確認します。
- 5. CLIを使用して交換用デバイスを復元します。

### CSP デバイスのバックアップと復元の前提条件と制限事項

#### 前提条件

#### バックアップ操作

- Cisco vManage を使用してバックアップサーバー設定を構成する前に、CSP デバイスから NFS サーバーへの接続を確立する必要があります。
- •NFS サーバー上のバックアップディレクトリには、書き込み権限が必要です。
- 外部 NFS サーバーは、利用可能で、到達可能であり、メンテナンスされている必要があります。
   外部 NFS サーバーのメンテナンスでは、利用可能なストレージスペースとネットワークの到達可能性を定期的にチェックする必要があります。
- バックアップ操作のスケジュールは、CSPデバイスのローカルの日時と同期する必要があります。

#### 復元操作

- ・交換用デバイスには、障害のあるデバイスと同じリソースが必要です。これらのリソース は、障害のある CSP デバイスとしての Cisco NFVIS イメージバージョン、CPU、メモリ、 およびストレージです。
- ・交換用デバイスとスイッチポート間の接続は、障害のあるデバイスおよびスイッチと同じである必要があります。
- 交換用デバイスの PNIC 配線は、Catalyst 9500 スイッチの障害のあるデバイスと一致する 必要があります。

次に例を示します。

障害のあるデバイスのスロット1/ポート1 (eth1-1) がスイッチ1 およびポート1/0/1 に接 続されている場合は、交換用デバイスのスロット1/ポート1 (eth1-1) を、スイッチ1 お よびポート1/0/1 などの同じスイッチポートに接続します。

- 交換用デバイスのオンボーディングは、CSPデバイスのPnPプロセスを使用して完了する 必要があります。
- 復元操作中にバックアップアクセスが失われるのを防ぐには、NFSサーバーをマウントしてバックアップパッケージにアクセスするための構成が、障害のあるデバイスの構成と一致している必要があります。

NFS マウントの場所と構成はすべての CSP デバイスで同じであるため、他の CSP デバイ スから構成情報を表示できます。正常な CSP デバイスで実行されているアクティブな構 成を表示するには、show running-config コマンドを使用します。 復元操作中にマウント ポイントを作成するときに、このアクティブな構成情報を使用します。

次に例を示します。

nfvis# **show running-config mount** mount nfs-mount storage nfsfs/ storagetype nfs

```
storage_space_total_gb 123.0
server_ip 172.19.199.199
server_path /data/colobackup/
!
```

・交換デバイスの復元後に、OTPプロセスを使用した Cisco SD-WAN コントローラによる交換デバイスの認証を完了する必要があります。

- (注) request activate chassis-number chassis-serial-number token token-number コマンドを使用して、Cisco NFVIS にログイン してデバイスを認証します。
  - ・交換用デバイスには、障害のあるデバイスの構成以外の構成を含めないでください。

#### 制約事項

#### バックアップ操作

- ・CSP デバイスのアップグレード中に、定期的なバックアップ操作は開始されません。
- •NFS フォルダパスが NFS サーバーで使用できない場合、バックアップ操作は開始されません。
- 特定の時間に実行できるバックアップ操作は1つだけです。
- •NFS サーバーで使用可能なディスク容量が VM エクスポートサイズと tar.gz VM パッケー ジの合計サイズより小さい場合、バックアップ操作は失敗します。
- ・バックアップデバイス情報は、交換用の CSP デバイスでのみ復元でき、すでにクラスタの一部である既存のデバイスでは復元できません。
- •NFS マウント構成は、CSP デバイス用に構成した後は更新できません。更新するには、 NFS 構成を削除し、更新された構成を NFS サーバーに再適用して、バックアップスケ ジュールを再構成します。バックアップ操作が進行中でないときに、この更新を実行しま す。

#### 復元操作

- 特定の時間に実行できる復元操作は1つだけです。
- ・バックアップファイルが NFS サーバーに存在しない場合、復元操作は開始されません。
- クラスタをシングルテナントモードからマルチテナントモードに変換する場合、およびその逆の場合、復元操作はサポートされません。

### クラスタからの PNF デバイスの削除

ステップ1 PNFを持つすべてのサービスグループとサービスチェーンを切り離します。

**ステップ2** (オプション)サービスグループを削除します。

削除された PNF が Cisco vManage を使用してオーケストレーションされた ASR ルータである場合は、 [Device] ウィンドウからデバイスを無効にしてデコミッションします。

ステップ3 PNFを Cisco Catalyst 9500-40X または Cisco Catalyst 9500-48Y4C スイッチに接続しているケーブルを取り外し、インターフェイスに対応する Cisco Catalyst 9500-40X または Cisco Catalyst 9500-48Y4C から VLAN 構成を手動で削除します。

### Cisco vManage からのクラスタの削除

Cisco vManage からクラスタ全体をデコミッションするには、次の手順を実行します。

- **ステップ1** [Cisco vManage] メニューから、[Configuration] > [Certificates] を選択します。
- ステップ2 削除する CSP デバイスの [Validate] 列を確認し、[Invalid] をクリックします。
- ステップ3 無効なデバイスについては、[Send to Controllers] をクリックします。
- ステップ4 [Cisco vManage] メニューから、[Configuration] > [Cloud OnRamp for Colocation]を選択します。
- ステップ5 無効な CSP デバイスがあるクラスタの場合は、[...] をクリックし、[Deactivate] を選択します。

クラスタが1つ以上のサービスグループに接続されている場合、CSP デバイスで実行されている VM を ホストしているサービスチェーンと、クラスタの削除を続行できるかどうかを示すメッセージが表示さ れます。ただし、クラスタの削除を確認しても、この CSP デバイスでホストされているサービスグルー プを切り離さずにクラスタを削除することはできません。クラスタがどのサービスグループにも関連付 けられていない場合は、クラスタの削除に関する確認を求めるメッセージが表示されます。

(注) 必要に応じて、クラスタを削除するか、非アクティブ状態のままにすることができます。

- ステップ6 クラスタを削除するには、[Delete]を選択します。
- ステップ7 クラスタを削除しない場合は、[Cancel] をクリックします。
- **ステップ8** 無効なデバイスを使用停止するには、[Cisco vManage] メニューから[Configuration] > [Devices]を選択し ます。
- ステップ9 非アクティブ化されたクラスタにあるデバイスについては、[...]をクリックし、[Decommission WAN Edge] を選択します。

このアクションにより、デバイスに新しいトークンが提供されます。

ステップ10 次のコマンドを使用して、デバイスを工場出荷時のデフォルトにリセットします。

#### factory-default-reset all

- ステップ11 ログイン名として admin を使用し、デフォルトのパスワードとして Admin123 # を使用して、Cisco NFVIS にログインします。
- ステップ12 スイッチ構成をリセットし、スイッチをリブートします。 スイッチの構成を消去し、スイッチを工場出 荷時のデフォルトにリセットする を参照してください。

### スイッチの取り外しと交換

Cisco Catalyst 9500-40X または Cisco Catalyst 9500-48Y4C シリーズのスイッチは、サービスチェーン内の異なる VNF デバイス間でトラフィックを切り替えるためのデータパスで使用されます。 Stackwise Virtual (SVL) 技術を使用してスタックされた 2 つのスイッチがあります。

冗長スタックを実現するために、スイッチは2つのスタックワイズ仮想リンク(SV リンク)と1つのデュアルアクティブ検出(DAD リンク)のセットを使用します。Cisco Catalyst 9500-40X上の規範的接続の場合、ポート 38、39 は SVL リンク、ポート 40 は DAD リンクです。Cisco Catalyst 9500-48Y4C上の規範的接続の場合、ポート 46、47 は SVL リンク、ポート 48 は DAD リンクです。

スタックには2つのスイッチがあり、一方のスイッチがアクティブで、もう一方がスタンバイ です。コントロールプレーンデータベースはスイッチ間で同期されます。各スイッチには、 スタックの一部としてスイッチ番号が割り当てられます。現在のシナリオでは、スイッチには 1と2の番号が付けられています。SVL 冗長性の詳細については、『High Availability Switch Configuration Guide』を参照してください。

(注) スイッチに障害が発生した場合は、障害が発生したスイッチ番号を確認してください。 このスイッチは、代替としてセットアップするために使用できます。

スタック内のスイッチを交換するには、次の手順を実行します。

ステップ1 スイッチ1コンソールで、show switch コマンドを使用して構成を表示します。

Switch# show switch Switch/Stack Mac Address : c4b3.6a70.f480 - Foreign Mac Address Mac persistency wait time: Indefinite H/W Current Switch# Role Mac Address Priority Version State \_\_\_\_\_ \*1 Active c4b3.6a71.0b00 1 V01 Ready Member 0000.0000.0000 2 0 V01 Removed

- (注) ここで、取り外されるスイッチ番号は2です。このスイッチ番号は、新しいスイッチを構成する ときに必要です。
- ステップ2 障害が発生したユニットを交換するスイッチで、スイッチ番号が1であることを確認します。これは、新しいユニットで show switch コマンドを再度使用することで確認できます。

| Switch# s<br>Switch/St<br>Mac pers: | show swite<br>tack Mac A<br>istencv wa | ch<br>Address : 5486.bo<br>ait time: Indefir | :78.c900 -<br>nite | - Local        | Mac Address      |
|-------------------------------------|----------------------------------------|----------------------------------------------|--------------------|----------------|------------------|
| Switch#                             | Role                                   | Mac Address                                  | Priority           | H/W<br>Version | Current<br>State |
| *1                                  | Active                                 | 5486.bc78.c900                               | 1                  | V01            | Ready            |

**ステップ3**新しいスイッチの番号が2の場合は、番号を1に変更してから、スイッチをリロードしてください。次の コマンドを使用してスイッチ番号を表示し、スイッチの番号を1に変更します。 Cisco vManage を使用した Cisco SD-WAN Cloud onRamp for Colocation ソリューションデバイスの設定

スイッチの取り外しと交換

Switch# show switch Switch/Stack Mac Address : 5486.bc78.c900 - Local Mac Address Mac persistency wait time: Indefinite H/W Current Switch# Role Mac Address Priority Version State \*2 Active 5486.bc78.c900 1 V01 Ready

Switch# switch 2 renumber 1 WARNING: Changing the switch number may result in a configuration change for that switch. The interface configuration associated with the old switch number will remain as a provisioned configuration. New Switch Number will be effective after next reboot. Do you want to continue?[y/n]? [yes]: Switch#reload

System configuration has been modified. Save? [yes/no]: no Reload command is being issued on Active unit, this will reload the whole stack Proceed with reload? [confirm]

Jun 17 19:41:01.793: %SYS-5-RELOAD: Reload requested by console. Reload Reason: Reload Command

ステップ4 SVLに必要なケーブルを接続します。これは、最初のCisco Catalyst 9500-40X スイッチから2番目のスイッ チへのポート 38、39、および 40 です。

ステップ52番目のスイッチで、構成を設定して保存します。

```
Switch(config)#
stackwise-virtual
domain 10
!
interface TenGigabitEthernet1/0/38
stackwise-virtual link 1
!
interface TenGigabitEthernet1/0/39
stackwise-virtual link 1
!
interface TenGigabitEthernet1/0/40
stackwise-virtual dual-active-detection
```

ステップ6 交換するユニットと同じになるように新しいユニットの番号を付け直し、ボックスを再ロードします。

Switch# switch 1 renumber 2 WARNING: Changing the switch number may result in a configuration change for that switch. The interface configuration associated with the old switch number will remain as a provisioned configuration. New Switch Number will be effective after next reboot. Do you want to continue?[y/n]? [yes]: yes Switch# reload

新しいスイッチが起動すると、スタックに参加し、構成と同期します。

次に、show switch コマンドからの出力例を示します。

Switch# show switch Switch/Stack Mac Address : c4b3.6a70.f480 - Foreign Mac Address Mac persistency wait time: Indefinite H/W Current Switch# Role Mac Address Priority Version State \_\_\_\_\_ \_\_\_\_\_ Active c4b3.6a71.0b00 1 V01 Ready \*1 Member 5486.bc78.c900 2 V01 1 Ready

```
Switch#
*Jun 17 21:00:57.696: %IOSXE REDUNDANCY-6-PEER: Active detected switch 2 as standby.
*Jun 17 21:00:57.694: %STACKMGR-6-STANDBY ELECTED: Switch 1 R0/0: stack mgr: Switch 2
has been elected STANDBY.
*Jun 17 21:01:02.651: %REDUNDANCY-5-PEER MONITOR EVENT: Active detected a standby insertion
 (raw-event=PEER FOUND(4))
*Jun 17 21:01:02.651: %REDUNDANCY-5-PEER MONITOR EVENT: Active detected a standby insertion
 (raw-event=PEER REDUNDANCY STATE CHANGE(5))
*Jun 17 21:01:53.686: %HA CONFIG SYNC-6-BULK CFGSYNC SUCCEED: Bulk Sync succeeded
*Jun 17 21:01:54.688: %RF-5-RF TERMINAL STATE: Terminal state reached for (SSO)
Switch#
Switch# show switch
Switch/Stack Mac Address : c4b3.6a70.f480 - Foreign Mac Address
Mac persistency wait time: Indefinite
                                         H/W Current
Switch# Role Mac Address Priority Version State
_____
                                                           _____
*1
       Active c4b3.6a71.0b00
                                1 V01
                                               Readv
2
        Standby 5486.bc78.c900
                                  1
                                        V01
                                               Readv
```

### Cisco vManage からのクラスタの再アクティブ化

新しい CSP デバイスを追加する場合、または CSP デバイスが RMA プロセスの対象となる場合は、次の手順を実行します。

- ステップ1 Cisco vManage のメニューから、[Configuration] > [Devices] の順に選択します。
- ステップ2 非アクティブ化されたクラスタにあるデバイスを見つけます。
- ステップ3 デバイスの Cisco vManage から新しいトークンを取得します。
- ステップ4 ログイン名として admin を使用し、デフォルトのパスワードとして Admin123# を使用して、Cisco NFVIS にログインします。
- ステップ5 request activate chassis-number chassis-serial-number token token-number コマンドを使用します。
- **ステップ6** Cisco vManage を使用して、コロケーションデバイスを設定し、クラスタをアクティブ化します。『クラス タの作成とアクティブ化 (6ページ)』を参照してください。

クラスタを削除した場合は、再作成してからアクティブ化します。

- ステップ7 [Cisco vManage] メニューから、[Configuration] > [Certificates] を選択します。コロケーションデバイスの ステータスを見つけて確認します。
- **ステップ8** 有効にする必要がある目的のデバイスの [Valid] をクリックします。
- **ステップ9** 有効なデバイスについては、[Send to Controllers] をクリックします。

# サービス グループの管理

サービスグループは、1つ以上のサービスチェーンで構成されます。CiscovManageを使用して サービスグループを構成できます。サービスチェーンはネットワークサービスの構造であり、 リンクされたネットワーク機能のセットで構成されます。

# Cisco vManage でのサービスチェーンの VNF 配置

サービスチェーン配置コンポーネントは、サービスチェーン内の各 VNF をホストする CSP デバイスを選択します。配置の決定は、使用可能な帯域幅、冗長性、および計算リソース(CPU、メモリ、ストレージ)の可用性に基づいています。Cloud OnRamp for Colocation 用に構成されたサービスチェーン内のすべての VNF の帯域幅、CPU、メモリ、およびストレージのニーズが満たされていない場合、配置ロジックはエラーを返します。リソースが使用できず、サービスチェーンが展開されていない場合は、通知を受け取ります。

### サービスグループでのサービスチェーンの作成

サービスグループは、1つ以上のサービスチェーンで構成されます。

#### 表7:機能の履歴

| 機能名                     | リリース情報                      | 機能説明                                                                                                    |
|-------------------------|-----------------------------|----------------------------------------------------------------------------------------------------|
| サービス<br>チェーンの正<br>常性の監視 | Cisco SD-WAN<br>リリース 19.2.1 | この機能により、サービスチェーンデータパスの定期的な<br>チェックを設定し、全体的なステータスをレポートできます。<br>サービスチェーンのヘルスモニタリングを有効にするには、<br>クラスタ内のすべての CSP デバイスに NFVIS バージョン<br>3.12.1 以降をインストールする必要があります。 |

[Cisco vManage] メニューから、[Configuration] > [Cloud OnRamp for Colocation]を選択します

a) [Service Group] をクリックし、[Create Service Group] をクリックします。サービスグループの名前、説明、およびコロケーショングループを入力します。

サービスグループ名には、128文字の英数字を含めることができます。

サービスグループの説明には、2048文字の英数字を含めることができます。

マルチテナントクラスタの場合、ドロップダウンリストからコロケーショングループまたはテナント を選択します。シングルテナントクラスタの場合、コロケーショングループ[admin]がデフォルトで選 択されます。

- b) [Add Service Chain] をクリックします。
- c) [Add Service Chain] ダイアログボックスで、次の情報を入力します。

#### 表 **8**:サービスチェーン情報の追加

| フィールド                                           | 説明                                                                                                    |
|-------------------------------------------------|----------------------------------------------------------------------------------------------------|
| Name                                            | サービスチェーン名には、128文字の英数字を含めることができます。                                                                                                    |
| Description                                     | サービスチェーンの説明には、2048文字の英数字を含めることができます。                                                                                                    |
| Bandwidth                                       | サービスチェーンの帯域幅は Mbps 単位です。デフォルトの帯域幅は<br>10 Mbps で、5 Gbps の最大帯域幅を設定できます。                                                                                                    |
| Input Handoff VLANS and<br>Output Handoff VLANS | 入力 VLAN ハンドオフおよび出力 VLAN ハンドオフは、カンマ区切り<br>の値(10、20)、または 10 ~ 20 の範囲にすることができます。                                                                                                    |
| Monitoring                                      | サービスチェーンのヘルスモニタリングを有効または無効にできるト<br>グルボタン。サービスチェーンのヘルスモニタリングは、サービス<br>チェーンデータパスの正常性をチェックし、サービスチェーン全体の<br>正常性ステータスを報告する定期的なモニタリングサービスです。デ<br>フォルトでは、モニタリングサービスは無効になっています。                                                                           |
|                                                 | SCHM(サービスチェーンヘルスモニタリングサービス)などのサブ<br>インターフェイスを持つサービスチェーンは、サブインターフェイス<br>VLAN リストの最初の VLAN を含むサービスチェーンのみをモニタリ<br>ングできます。                                                                                                    |
|                                                 | サービスチェーンのモニタリングは、エンドツーエンドの接続に基づ<br>いてステータスを報告します。したがって、より良い結果を得るため<br>に、Cisco SD-WANサービスチェーンに注意しながら、ルーティングと<br>リターントラフィックパスを処理するようにしてください。                                                                                                    |
|                                                 | <ul> <li>(注)</li> <li>入力および出力ハンドオフサブネットからの入力および<br/>出力モニタリングIPアドレスが指定されていることを確<br/>認します。ただし、最初と最後の VNF デバイスが VPN<br/>で終端されている場合、入力および出力モニタリング IP<br/>アドレスを指定する必要はありません。</li> </ul>                                                                |
|                                                 | たとえば、ネットワーク機能が VPN 終端されていない場<br>合、入力モニタリング IP はインバウンドサブネット<br>192.0.2.0/24 からの 192.0.2.1/24 である可能性があります。<br>インバウンドサブネットは最初のネットワーク機能に接<br>続し、出力モニタリング IP はアウトバウンドサブネット<br>からの 203.0.113.11/24、サービスチェーンの最後のネッ<br>トワーク機能の 203.0.113.0/24 にすることができます。 |
|                                                 | <ul> <li>・サービスチェーンの最初または最後の VNF ファイア<br/>ウォールがトランスペアレントモードの場合、これらの<br/>サービスチェーンをモニタリングすることはできません。</li> </ul>                                                                                                    |

| フィールド         | 説明                                |
|---------------|-----------------------------------|
| Service Chain | サービスチェーンのドロップダウンリストから選択するトポロジです。  |
|               | サービスチェーントポロジの場合、ルータ-ファイアウォール-ルー   |
|               | タ、ファイアウォール、ファイアウォール - ルータなど、検証済みの |
|               | サービスチェーンのいずれかを選択できます。を参照してください。   |
|               | カスタマイズされたサービスチェーンを作成することもできます。カ   |
|               | スタムサービスチェーンの作成 (48 ページ)を参照してください。 |

 d) [Add Service Chain] ダイアログボックスで、[Add] をクリックします。 サービスチェーンの構成情報に基づいて、すべてのサービスチェーンと VNF を含むサービスグループ のグラフィック表現が、デザインビューウィンドウに自動的に表示されます。VNF または PNF は、仮 想および物理ネットワーク機能の周囲に「V」または「P」が付いて表示されます。各サービスグルー プ内に構成されているすべてのサービスチェーンが表示されます。サービスチェーンの横にあるチェッ

クラスタをアクティブ化したら、CCMが実行されているCSPデバイスを起動するときに、クラスタを サービスグループに接続し、サービスチェーンのモニタリングサービスを有効にします。CiscovManage は、モニタリングサービスを開始するために同じCSPデバイスを選択します。モニタリングサービス は、モニタリング間隔を30分に設定することにより、すべてのサービスチェーンをラウンドロビン方 式で定期的にモニタリングします。『Cloud on Ramp Colocation クラスタの監視』を参照してください。

- e) デザインビューウィンドウで、VNFを構成するには、サービスチェーン内のVNFをクリックします。 [Configure VNF] ダイアログボックスが表示されます。
- f) 次の情報を使用して VNF を構成し、必要に応じてアクションを実行します。

クマークは、サービスチェーンの構成が完了していることを示します。

- (注) Cisco vManage リリース 20.7.1 以降では次のフィールドを使用できます。
  - Disk Image/Image Package (Select File)
  - Disk Image/Image Package (Filter by Tag, Name and Version)
  - Scaffold File (Select File)
  - Scaffold File (Filter by Tag, Name and Version)

#### 表 9: ルータとファイアウォールの VNF プロパティ

| フィールド                                                      | 説明                                                                                                    |
|------------------------------------------------------------|----------------------------------------------------------------------------------------------------|
| Image Package                                              | ルータ、ファイアウォールパッケージを選択しま<br>す。                                                                                 |
| Disk Image/Image Package (Select File)                     | tar.gz パッケージまたは qcow2 イメージファイル<br>を選択します。                                                                    |
| Disk Image/Image Package (Filter by Tag, Name and Version) | <ul> <li>(オプション) VNFイメージのアップロード時に<br/>指定した名前、バージョン、タグに基づいて、イ<br/>メージまたはパッケージファイルをフィルタリン<br/>グします。</li> </ul> |

| フィールド                                                | 説明                                                                                                    |
|------------------------------------------------------|----------------------------------------------------------------------------------------------------|
| Scaffold File (Select File)                          | スキャフォールドファイルを選択します。                                                                                                    |
|                                                      | <ul> <li>(注) ・qcow2イメージファイルが選択され<br/>ている場合、このフィールドは必須<br/>です。tar.gz パッケージが選択され<br/>ている場合はオプションです。</li> </ul>                                                                                       |
|                                                      | <ul> <li>tar.gz パッケージとスキャフォール<br/>ドファイルの両方を選択した場合、<br/>スキャフォールドファイルのすべて<br/>のイメージプロパティとシステムプ<br/>ロパティは、tar.gz パッケージで指<br/>定された Day-0 構成ファイルを含む<br/>イメージプロパティとシステムプロ<br/>パティをオーバーライドします。</li> </ul> |
| Scaffold File (Filter by Tag, Name and Version)      | <ul><li>(オプション) VNFイメージのアップロード時に<br/>指定した名前、バージョン、タグに基づいて、ス<br/>キャフォールドファイルをフィルタリングします。</li></ul>                                                                                                  |
| [Fetch VNF Properties] をクリックします。イメーシ<br>ボックスに表示されます。 | <sup>、</sup> の利用可能な情報は、[Configure VNF] ダイアログ                                                                                                    |
| Name                                                 | VNF イメージ名                                                                                                    |
| СРИ                                                  | (オプション)VNF に必要な仮想 CPU の数を指<br>定します。デフォルト値は 1 vCPU です。                                                                                                    |
| Memory                                               | (オプション)VNFが使用できる最大プライマリ<br>メモリを MB 単位で指定します。デフォルト値は<br>1024 MB です。                                                                                                    |
| Disk                                                 | (オプション)VM に必要なディスクを GB 単位<br>で指定します。デフォルト値は 8 GB です。                                                                                                    |
| 入力が必要な、 <b>Day-0</b> からのカスタムトークン化図<br>を指定します。        | 変数を含むダイアログボックスが表示されます。値                                                                                                    |

次の図で、緑色のボックス内のすべての IP アドレス、VLAN、および自律システムは、VLAN から生成されたシステム固有の情報、クラスタに提供される IP プールです。この情報は、VM の Day-0 構成に自動的に追加されます。

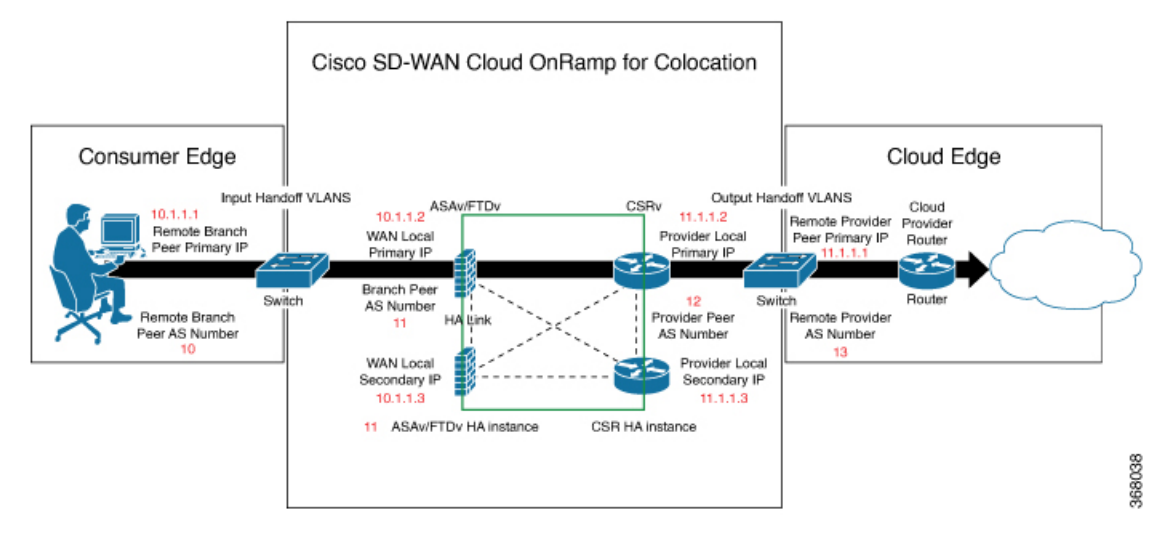

次の図は、Cisco vManage での VNF IP アドレスと自律システム番号の設定例です。

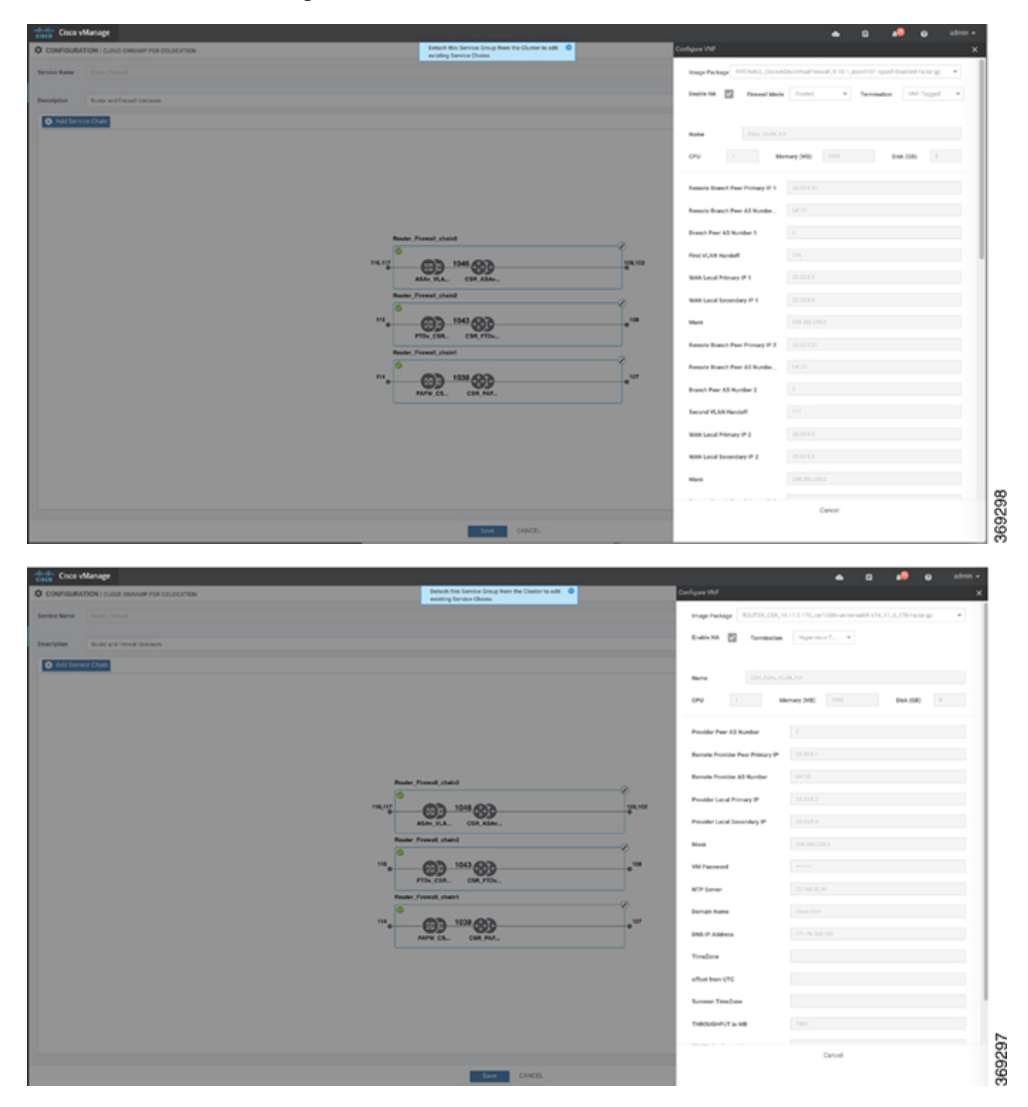

マルチテナントクラスタと共同管理シナリオを使用している場合は、サービスチェーン設計の必要に 応じて、次のフィールドと残りのフィールドに値を入力して、Cisco SD-WAN VM を構成します。

(注) テナントオーバーレイ ネットワークに参加するには、プロバイダーは次のフィールドに正し い値を指定する必要があります。

| フィールド                          | 説明                                                                                                    |
|--------------------------------|----------------------------------------------------------------------------------------------------|
| Serial Number                  | Cisco SD-WAN デバイスの承認済みシリアル番号。サービスプロバイダーは、<br>サービスチェーンを作成する前に、テナントからデバイスのシリアル番号を取<br>得できます。                                                             |
| OTP                            | Cisco SD-WAN コントローラで認証された後に使用できる Cisco SD-WAN デバ<br>イスの OTP。サービスプロバイダーは、サービスチェーンを作成する前に、テ<br>ナントから対応するシリアル番号の OTP を取得できます。                             |
| Site Id                        | ブランチ、キャンパス、データセンターなど、Cisco SD-WAN デバイスが存在<br>するテナント Cisco SD-WAN オーバーレイ ネットワーク ドメイン内のサイト<br>の識別子。サービスプロバイダーは、サービスチェーンを作成する前に、テナ<br>ントからサイト ID を取得できます。 |
| Tenant ORG Name                | 証明書署名要求(CSR)に含まれるテナント組織名。サービスプロバイダーは、サービスチェーンを作成する前に、テナントから組織名を取得できます。                                                                                 |
| System IP connect to<br>Tenant | テナント オーバーレイ ネットワークに接続するための IP アドレス。サービス<br>プロバイダーは、サービスチェーンを作成する前にテナントから IP アドレス<br>を取得できます。                                                           |
| Tenant vBond IP                | テナント Cisco vBond Orchestrator の IP アドレス。サービスプロバイダーは、<br>サービスチェーンを作成する前に、テナントから Cisco vBond Orchestrator の IP<br>アドレスを取得できます。                           |

サービスチェーンの最初と最後の VM などのエッジ VM の場合、ブランチルータおよびプロバイダー ルータとピアリングするときに、次のアドレスを指定する必要があります。

表 10:サービスチェーンの最初の VMの VNFオプション

| フィールド         | 必須またはオ<br>プション | 説明                                                                                                    |
|---------------|----------------|----------------------------------------------------------------------------------------------------|
| Firewall Mode | 必須             | <ul> <li>ルーテッドモードまたはトランスペアレントモードを選択します。</li> <li>(注) ファイアウォールモードは、ファイアウォール VM にのみ<br/>適用されます。</li> </ul> |
| Enable HA     | オプション          | VNFのHAモードを有効にします。                                                                                        |

| フィールド       | 必須またはオ<br>プション | 説明                                                                                                    |
|-------------|----------------|----------------------------------------------------------------------------------------------------|
| Termination | 必須             | 次のいずれかのモードを選択します。                                                                                                    |
|             |                | <ul> <li>トランクモードのサブインターフェイスでのL3モードの選択</li> </ul>                                                                         |
|             |                | <type>selection</type> <val display="VNF-Tagged" help="L3 Mode With&lt;br&gt;Sub-interfaces(Trunked)">vlan</val>         |
|             |                | <ul> <li>コンシューマ側からの IPSEC 終端を使用し、プロバイダーゲー</li> <li>トウェイに再ルーティングされる L3 モード</li> </ul>                                     |
|             |                | <val display="Tunneled" help="L3 Mode With IPSEC Termination From Consumer and&lt;br&gt;Routed to Provider GW">vpn</val> |
|             |                | •アクセスモードでのL3モード(非トランクモード)                                                                                                |
|             |                | <val <br="" help="L3 Mode In Access Mode (Non-Trunked)">display="Hypervisor-Tagged"&gt;routed</val>                      |

- g) [Configure] をクリックします。サービスチェーンは VNF 構成で構成されます。
- h) 別のサービスチェーンを追加するには、手順b~gを繰り返します。
- i) [Save] をクリックします。

[Service Group]の下のテーブルに新しいサービスグループが表示されます。モニタリングされ ているサービスチェーンのステータスを表示するには、[Task View]ウィンドウを使用します。 このウィンドウには、実行中のすべてのタスクのリストと、成功と失敗の合計数が表示されま す。サービスチェーンの正常性ステータスを確認するには、サービスチェーンのヘルスモニタ リングが有効になっている CSP デバイスで show system:system status コマンドを使用します。

### サービスチェーンの QoS

#### 表 *11* : 機能の履歴

| 機能名                  | リリース情報                      | 説明                                                                                                    |
|----------------------|-----------------------------|----------------------------------------------------------------------------------------------------|
| サービス<br>チェーンの<br>QoS | Cisco SD-WAN<br>リリース 20.1.1 | この機能は、レイヤ2仮想ローカルエリアネットワーク<br>(VLAN)識別番号に基づいてネットワークトラフィックを<br>分類します。QoSポリシーを使用すると、双方向トラフィッ<br>クにトラフィックポリシングを適用することにより、各サー<br>ビスチェーンで使用可能な帯域幅を制限できます。双方向ト<br>ラフィックは、Cisco Catalyst 9500-40X スイッチをコンシュー<br>マに接続する入力側とプロバイダーに接続する出力側です。 |

#### 前提条件

・共有 VNF および PNF デバイスを持たないサービスチェーンで、サービス品質(QoS)トラフィックポリシングを使用していることを確認します。

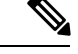

(注) 複数のサービスチェーンで入力 VLAN と出力 VLAN が同じ である共有 VNF デバイスを持つサービスチェーンに QoS ポ リシーを適用することはできません。

 QoSトラフィックポリシングに次のバージョンのソフトウェアを使用していることを確認 してください。

| ソフトウェア                                  | リリース       |
|-----------------------------------------|------------|
| Cisco NFVIS Cloud OnRamp for Colocation | 4.1.1 以降   |
| Catalyst 9500-40X                       | 16.12.1 以降 |

QoSポリシングポリシーは、次のワークフローに基づいてネットワークトラフィックに適用されます。

- Cisco vManage は、帯域幅、入力、または出力 VLAN 情報を VNF および PNF デバイスに 保存します。帯域幅と VLAN 情報を提供するには、サービスグループでのサービスチェー ンの作成 (38 ページ)を参照してください。
- 2. CCMは、帯域幅、入力、または出力 VLAN 値の情報を Cisco Catalyst 9500-40X または Cisco Catalyst 9500-48Y4C スイッチに保存します。
- **3.** CCM は、VLAN 一致基準に基づいて、Cisco Catalyst 9500-40X または Cisco Catalyst 9500-48Y4C スイッチに対応するクラスマップおよびポリシーマップを作成します。
- 4. CCM は、入力ポートと出力ポートに入力サービスポリシーを適用します。

- (注) Cisco vManage リリース 20.7.1 以降、サービスチェーンの QoS トラフィックポリシーは、 Cisco Catalyst 9500 スイッチではサポートされていません。
  - アクティブクラスタが Cisco vManage リリース 20.7.1 および CSP 4.7.1 にアップグレードされ、アップグレード前にプロビジョニングされたサービスチェーンがある場合、アップグレード中に QoS 設定がスイッチから自動的に削除されます。
  - Cisco vManage リリース 20.7.1 で新しいサービスチェーンがプロビジョニングされる と、QoS ポリシーはスイッチに設定されません。
  - ・同様に、Cisco vManage リリース 20.7.1 で作成された新しいクラスタは、スイッチの サービスチェーンの QoS 設定を構成しません。

### サービスグループの複製

#### 表 12:機能の履歴

| 機能名                               | リリース情報                                                      | 説明                                                                                                    |
|-----------------------------------|-------------------------------------------------------------|----------------------------------------------------------------------------------------------------|
| Cisco vManage<br>のサービスグ<br>ループの複製 | Cisco SD-WAN<br>リリース 20.5.1<br>Cisco vManage<br>リリース 20.5.1 | この機能を使用すると、同じ設定情報を何度も入力すること<br>なく、さまざまな RBAC ユーザーのサービスグループのコ<br>ピーを作成できます。サービスグループを複製すると、保存<br>されているサービスチェーンテンプレートを利用してサービ<br>スチェーンを簡単に作成できます。 |

サービスチェーンのコピーを複製または作成するときは、次の点に注意してください。

- Cisco vManage は、複製されたサービスグループがクラスタに接続されているかどうかに 関係なく、サービスグループのすべての構成情報を複製されたサービスグループにコピー します。
- CSV ファイルを確認し、CSV ファイルのアップロード中に構成情報に一致するサービス グループ名があることを確認します。これを行わないと、サービスグループ名が一致しな い場合に CSV ファイルのアップロード中にエラーメッセージが表示される可能性があり ます。
- ・サービスグループの設定値の更新されたリストを取得するには、常にサービスグループの デザインビューからサービスグループの構成プロパティをダウンロードします。
- ステップ1 [Cisco vManage] メニューから、[Configuration] > [Cloud OnRamp for Colocation]を選択します。
- ステップ2 [Service Group] をクリックします。 サービスグループの構成ページが表示され、すべてのサービスグループが表示されます。
- ステップ3 目的のサービスグループの [...] をクリックし、[Clone Service Group] を選択します。

元のサービスグループのクローンがサービスグループのデザインビューに表示されます。次の点に注意してください。

- ・デフォルトでは、複製されたサービスグループ名と VM 名には、一意の文字列がサフィックスとして 付けられます。
- VM 構成を表示するには、サービスチェーン内の VM をクリックします。
- Cisco vManage は、構成が必要なサービスチェーンを、サービスチェーンの編集ボタンの横に [Unconfigured] としてマークします。
- ステップ4 必要に応じてサービスグループ名を変更します。サービスグループの説明を入力します。
- ステップ5 サービスチェーンを構成するには、次のいずれかの方法を使用します。
  - ・サービスチェーンの編集ボタンをクリックし、値を入力して、[Save]をクリックします。

CSVファイルから設定値をダウンロードし、値を変更してファイルをアップロードし、[Save]をクリックします。CSVファイルをダウンロード、変更、およびアップロードする方法については、ステップ6、7、8を参照してください。

複製されたサービスグループは、サービスグループの構成ページに表示されます。更新されたサービスグ ループの設定値をダウンロードできるようになりました。

- **ステップ6** 複製されたサービスグループの設定値をダウンロードするには、次のいずれかを実行します。
  - (注) CSV ファイルのダウンロードとアップロードは、クラスタに接続されていないサービスグループの作成、編集、および複製のためにサポートされています。
    - ・サービスグループの構成ページで、複製されたサービスグループをクリックし、サービスグループの 右側にある [More Actions] をクリックして、[Download Properties (CSV)] を選択します。
    - ・サービスグループのデザインビューで、画面の右上隅にある [Download CSV] をクリックします。

Cisco vManage は、サービスグループのすべての設定値を CSV 形式の Excel ファイルにダウンロードしま す。CSV ファイルは複数のサービスグループで構成でき、各行は1つのサービスグループの設定値を表し ます。CSV ファイルに行を追加するには、既存の CSV ファイルからサービスグループの設定値をコピーし て、このファイルに貼り付けます。

たとえば、各サービスチェーンに1つの VM を持つ2つのサービスチェーンがある ServiceGroup1\_Clone1 は、1つの行で表されます。

- (注) Excel ファイルのサービス チェーン デザイン ビューでのヘッダーとその表現は次のとおりです。
  - scl/name は、最初のサービスチェーンの名前を表します。
  - scl/vml/name は、最初のサービスチェーンの最初の VNF の名前を表します。
  - sc2/name は、2番目のサービスチェーンの名前を表します。
  - sc2/vm2/name は、2 番目のサービスチェーンの2 番目の VNF の名前を表します。

**ステップ7** サービスグループの設定値を変更するには、次のいずれかを実行します。

 デザインビューでサービスグループ構成を変更するには、サービスグループ構成ページで複製された サービスグループをクリックします。

サービスチェーン内の任意の VM をクリックして設定値を変更し、[Save] をクリックします。

- ・ダウンロードした Excel ファイルを使用してサービスグループ構成を変更するには、Excel ファイルに 設定値を手動で入力します。Excel ファイルを CSV 形式で保存します。
- ステップ8 サービスグループのすべての設定値を含むCSVファイルをアップロードするには、サービスグループ構成 ページでサービスグループをクリックし、画面の右隅にある [Upload CSV] をクリックします。

[Browse] をクリックして CSV ファイルを選択し、[Upload] をクリックします。

サービスグループ構成に表示される更新された値を表示できます。

- (注) 同じCSVファイルを使用して、複数のサービスグループの設定値を追加できます。ただし、Cisco vManageを使用してCSVファイルをアップロードする場合、特定のサービスグループの設定値の みを更新できます。
- **ステップ9** CSV ファイルおよび Cisco vManage デザインビューでのサービスグループ構成プロパティの表現を確認するには、サービスグループ構成ページでサービスグループをクリックします。

[Show Mapping Names] をクリックします。

サービスチェーン内のすべての VM の横にテキストが表示されます。Cisco vManage は、このテキストを CSV ファイルの構成プロパティにマッピングした後に表示します。

### カスタムサービスチェーンの作成

次の方法でサービスチェーンをカスタマイズできます。

- 追加の VNF を含めるか、他の VNF タイプを追加すること。
- ・事前定義されたサービスチェーンの一部ではない新しいVNFシーケンスを作成すること。
- ステップ1 サービスグループとサービスグループ内のサービスチェーンを作成します。『サービスグループでのサー ビスチェーンの作成 (38ページ)』を参照してください。
- ステップ2 [Add Service Chain] ダイアログボックスで、サービスチェーン名、説明、帯域幅、入力 VLAN ハンドオフ、 出力 VLAN ハンドオフ、サービスチェーンの正常性情報の監視、およびサービスチェーン構成を入力しま す。[Add] をクリックします。

サービスチェーン構成では、ドロップダウンから [Create Custom] を選択します。デザインビューウィンド ウに空のサービスチェーンが表示されます。

- ステップ3 ルータ、ロードバランサ、ファイアウォールなどの VNF を追加するには、VNF アイコンをクリックし、 アイコンをサービスグループボックス内の適切な場所にドラッグします。必要なすべての VNF を追加し、 VNF サービスチェーンを形成したら、各 VNF を構成します。サービスグループボックスで VNF をクリッ クします。[Configure VNF] ダイアログボックスが表示されます。次のパラメータを入力します。
  - a) [Disk Image/Image Package] ([Select File]) ドロップダウンリストから、ロードするソフトウェアイ メージを選択します。
    - (注) Cisco vManage リリース 20.7.1 から qcow2 イメージファイルを選択できます。
  - b) qcow2イメージファイルを選択した場合は、[Scaffold File] ([Select File]) ドロップダウンリストから スキャフォールドファイルを選択します。
    - (注) このオプションは、Cisco vManage リリース 20.7.1 から入手できます。
  - c) 必要に応じて、VNF イメージのアップロード時に指定した名前、バージョン、およびタグに基づい て、イメージ、パッケージファイル、またはスキャフォールドファイルをフィルタリングします。

- (注) このオプションは、Cisco vManage リリース 20.7.1 から入手できます。
- d) [Fetch VNF Properties] をクリックします。
- e) [Name] フィールドに、VNF の名前を入力します。
- f) [CPU] フィールドに、VNF に必要な仮想 CPU の数を入力します。
- g) [Memory] フィールドに、VNF に割り当てるメモリの量をメガバイト単位で入力します。
- h) [Disk] フィールドに、VNF に割り当てるストレージのメモリ量をギガバイト単位で入力します。
- i) 必要に応じて、VNF 固有のパラメータを入力します。

(注) これらの VNF の詳細は、VNF の Day-0 オペレーションに必要なカスタム変数です。

- j) [Configure] をクリックします。
- k) VNF を削除するか、VNF 構成をキャンセルするには、それぞれ [Delete] または [Cancel] をクリック します。

カスタマイズされたサービスチェーンがサービスグループに追加されます。

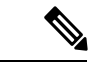

(注) サービスチェーンで最大4つの VNF のみを使用して VNF シーケンスをカスタマイズできます。

### 物理ネットワーク機能のワークフロー

このトピックでは、共有 PNF デバイスの作成、構成、および監視に必要な一連の操作の概要 を説明します。PNF ワークフローが有効であることを確認するには、ケーブル接続が正しいこ と、および VLAN ポートが Cisco Catalyst 9500-40X または Cisco Catalyst 9500-48Y4C の適切な ポートにあることを確認してください。

- 1. PNF デバイスを Cisco Catalyst 9500-40X または Cisco Catalyst 9500-48Y4C スイッチデバイス に接続します。
- Cisco ASR 1000 シリーズルータを Cisco vManage で管理するには、Cisco スマートアカウントから WAN エッジルータの認証済みシリアル番号をアップロードします。『System and Interfaces Configuration Guide』の「Upload WAN Edge Router Serial Numbers from Cisco Smart Account」を参照してください。
- 3. 追加した PNF デバイスを使用してサービスチェーンを作成します。『共有 PNF デバイス によるカスタムサービスチェーン (50ページ)』を参照してください。
- **4.** サービスグループをクラスタに接続し、生成された構成パラメータを確認します。『クラ スタ内のサービスグループの接続または切断(63ページ)』を参照してください。
- 生成された構成パラメータに従って、PNF および Cisco Catalyst 9500-40X または Cisco Catalyst 9500-48Y4C スイッチデバイスを構成します。『PNF および Cisco Catalyst 9500 スイッチの構成 (54 ページ)』を参照してください。

次の図では、最初の PNF が複数のサービスチェーンで共有されています。これらのサービス チェーンは、Microsoft Azure、AWS、Google Cloud のさまざまなクラウドアプリケーションに アクセスします。VLAN 200 からのトラフィックは、SD-WAN ポリシー定義に基づいて Cisco ASR 1000 シリーズ PNF に入り、VRF 構成と対応する宛先アプリケーションに基づいてネクス トホップ ファイアウォールを取得します。リターントラフィックは、アプリケーショントラ フィックごとに同じパスを通過する必要があります。

PNF を構成するには、以下の手順を実行します。

- 1. ASR1000 シリーズデバイスにログインし、Cisco vManage から入手可能な VLAN および IP アドレス情報に基づいて設定します。
- 2. インバウンドトラフィックとアウトバウンドトラフィックの両方で特定のVLANを許可す るには、PNF デバイスが接続されている Cisco Catalyst 9500-40X または Cisco Catalyst 9500-48Y4C スイッチポートを構成します。

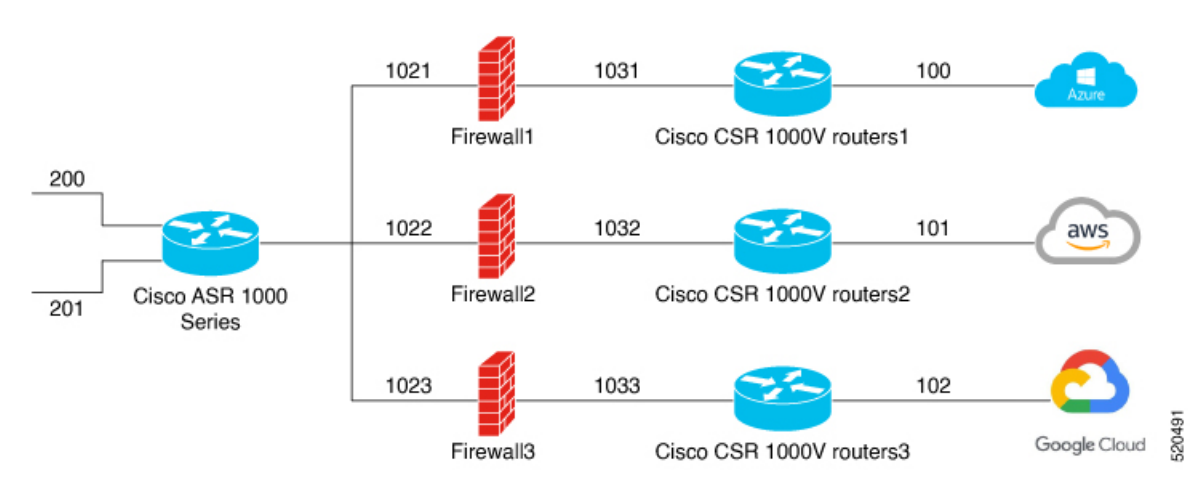

図 6: 複数のサービスチェーンで共有される PNF

# 共有 PNF デバイスによるカスタムサービスチェーン

サポートされている PNF デバイスを追加して、サービスチェーンをカスタマイズできます。

注意 コロケーションクラスタ間で PNF デバイスを共有しないようにしてください。PNF デバ イスは、サービスチェーン間またはサービスグループ間で共有できます。ただし、PNF デバイスは、単一のクラスタ間でのみ共有できるようになりました。

| 表 | 13:機能の履歴 |  |
|---|----------|--|
|---|----------|--|

| 機能名                               | リリース情報                      | 機能説明                                                                                                    |
|-----------------------------------|-----------------------------|----------------------------------------------------------------------------------------------------|
| サービス<br>チェーンでの<br>PNF デバイス<br>の管理 | Cisco SD-WAN<br>リリース 19.2.1 | この機能を使用すると、仮想ネットワーク機能(VNF)デバ<br>イスに加えて、物理ネットワーク機能(PNF)デバイスをネッ<br>トワークに追加できます。これらのPNFデバイスは、サービ<br>スチェーンに追加して、サービスチェーン、サービスグルー<br>プ、およびクラスタ全体で共有できます。サービスチェーン<br>に PNF デバイスを含めると、サービスチェーンで VNF デバ<br>イスのみを使用することによって引き起こされるパフォーマ<br>ンスとスケーリングの問題を解決できます。 |

#### 始める前に

ルータまたはファイアウォールを既存のサービスチェーンに追加してカスタマイズされたサー ビスチェーンを作成するには、次の点に注意してください。

- PNFデバイスをCisco vManage で管理する必要がある場合は、シリアル番号がCisco vManage ですでに利用可能であることを確認してください。これにより、PNF構成時に選択できるようになります。
- •FTD デバイスは、サービスチェーンの任意の位置に配置できます。
- ASR 1000 シリーズアグリゲーションサービスルータは、サービスチェーンの最初と最後の位置にのみ配置できます。
- PNF デバイスは、サービスチェーンおよびサービスグループ全体に追加できます。
- PNFデバイスは、サービスグループ間で共有できます。同じシリアル番号を入力することで、サービスグループ間で共有できます。
- PNF デバイスは、単一のコロケーションクラスタ間で共有できますが、複数のコロケーションクラスタ間で共有することはできません。
- **ステップ1** サービスグループとサービスグループ内のサービスチェーンを作成します。『サービスグループでのサー ビスチェーンの作成 (38 ページ)』を参照してください。
- ステップ2 [Add Service Chain] ダイアログボックスで、サービスチェーン名、説明、帯域幅、入力 VLAN ハンドオフ、 出力 VLAN ハンドオフ、サービスチェーンの正常性情報の監視、およびサービスチェーン構成を入力しま す。[Add] をクリックします。

サービスチェーン構成では、ドロップダウンリストから[Create Custom]を選択します。デザインビューウィ ンドウに空のサービスチェーンが表示されます。左側に、サービスチェーンに追加できる VNF デバイスと PNF デバイスのセットが表示されます。VNF デバイスの周囲の「V」は VNF を表し、PNF デバイスの周囲 の「P」は PNF を表します。

(注) PNF デバイスを共有してサービスチェーンを作成するには、必ず [Create Custom] オプションを選 択してください。 **ステップ3** サービスチェーンで物理ルータ、物理ファイアウォールなどの PNF を追加するには、必要な PNF アイコ ンをクリックし、アイコンをサービスチェーンボックス内の適切な場所にドラッグします。

必要なすべての PNF デバイスを追加したら、それぞれを設定します。

a) サービスチェーンボックスで PNF デバイスをクリックします。

[Configure PNF] ダイアログボックスが表示されます。PNF を設定するには、次のパラメータを入力します。

- b) PNF デバイスで HA が有効になっている場合は、[HA Enabled] をチェックします。
- c) PNF で HA が有効になっている場合は、HA シリアル番号を [HA Serial] に追加してください。 PNF デバイスが FTD の場合は、次の情報を入力します。
  - 1. [Name] フィールドに、PNF の名前を入力します。
  - 2. [Firewall Mode] として [Routed] または [Transparent] を選択します。
  - 3. [PNF Serial] フィールドに、PNF デバイスのシリアル番号を入力します。

PNF デバイスが ASR 1000 シリーズ アグリゲーション サービス ルータの場合は、次の情報を入力します。

- 1. デバイスが Cisco vManage によって管理されている場合は、[vManaged] チェックボックスをオンに します。
- 2. [Fetch Properties] をクリックします。
- 3. [Name] フィールドに、PNF の名前を入力します。
- 4. [PNF Serial] フィールドに、PNF デバイスのシリアル番号を入力します。
- d) [Configure] をクリックします。

#### **ステップ4** サービスチェーンを追加して PNF デバイスを共有するには、ステップ2から繰り返します。

- ステップ5 既存の PNF 構成を編集するには、PNF をクリックします。
- **ステップ6** [Share NF To] ドロップダウンリストで、PNF を共有するサービスチェーンを選択します。

PNFの共有後、PNFにカーソルを合わせると、それぞれの共有 PNF デバイスが青色で強調表示されます。 ただし、異なるサービスグループの PNF は青色で強調表示されません。共有する NF を選択すると、青色 の縁が表示されます。同じ PNF が複数のサービスチェーンで共有されている場合は、PNF アイコンをド ラッグして特定の位置に配置することで、さまざまな位置で使用できます。

#### 図 7: サービスチェーン内の単一の PNF

次の図は、単一のPNF、Ftd\_Pnf(他のサービスチェーンと共有されない)で構成されるサービスチェーン を示しています。

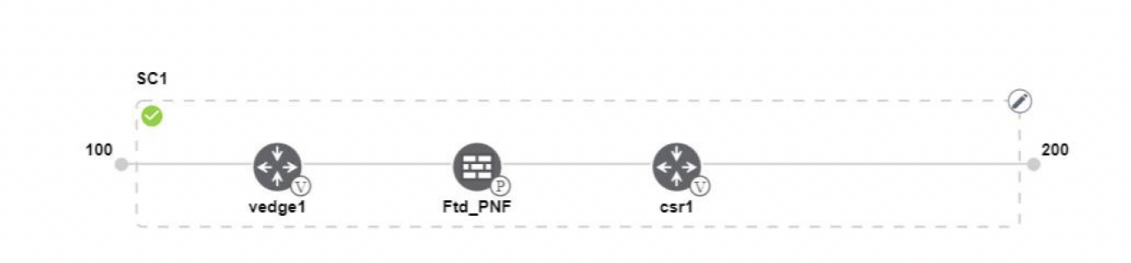

図8:サービスチェーン内の2つのPNFデバイス

次の図は、サービスチェーン1(SC1)とサービスチェーン2(SC2)で共有される FTdv\_PNFと ASR\_PNF (非共有)の2つの PNF で構成されるサービスチェーンを示しています。

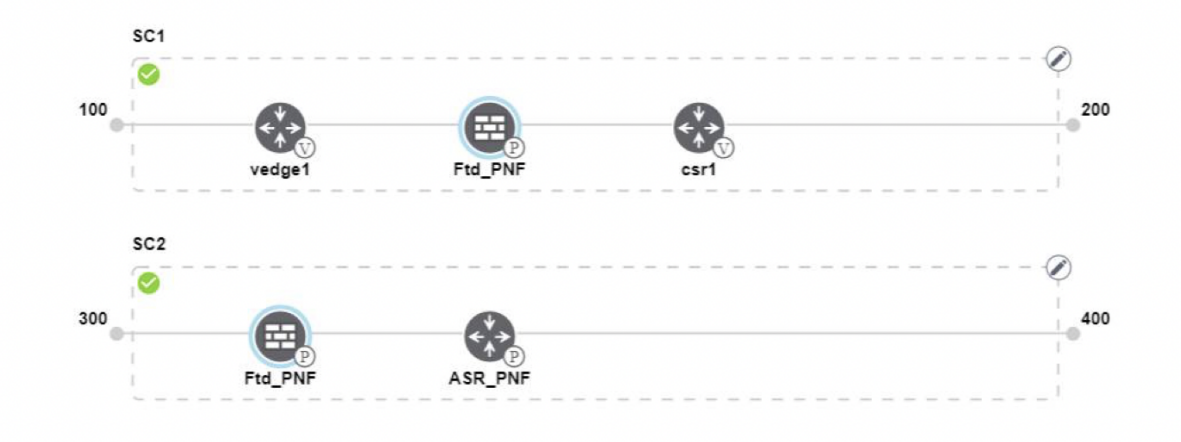

図 9:サービスチェーン内の 3つの PNF デバイス

次の図は、2つの異なる位置にある3つの PNF デバイスで構成されるサービスチェーンと、Cisco vManage 構成を示しています。

| Service Name   | ServiceGroupDemo                      | HA Enabled   | ] VManag        | id 🗸                      | Change Selection |
|----------------|---------------------------------------|--------------|-----------------|---------------------------|------------------|
| Description    | Different PNF combinations in a chain | Name         | Asr_UmanagedPNF |                           |                  |
| Add Servic     | schain<br>Sci                         | PNF Serial   | ASR-f3b         | 14881-9346-4a57-a94f-8adc | 9f88ae27         |
| Router         | 100                                   | Share PNF to | ASR100          | -X-JAE231101R5            |                  |
| Firewall       | vedge1 Ftd_PNF<br>SC2                 |              |                 |                           |                  |
| Other          | 300<br>Ftd_PNF ASR_PNF                |              |                 |                           |                  |
| Physical Route | sc3<br>©                              |              |                 |                           |                  |
|                | PNF_ServiceGrou                       |              | С               | onfigure Cancel           | Delete           |

**ステップ7** ネットワーク機能構成を削除またはキャンセルするには、それぞれ [Delete] または [Cancel] をクリックします。

サービスグループをコロケーションクラスタに接続する必要があります。PNFデバイスを含む サービスグループを接続した後、VNF デバイスとは異なり、PNF 構成は PNF デバイスに自動 的にプッシュされません。代わりに、[Monitor]ウィンドウで生成された構成に注意して、PNF デバイスを手動で構成する必要があります。Cloud onRamp Colocation クラスタの監視VLAN は、Cisco Catalyst 9500-40X スイッチデバイスでも構成する必要があります。特定の PNF 構成 の詳細については、『ASR 1000 Series Aggregation Services Routers Configuration Guides』および 『Cisco Firepower Threat Defense Configuration Guides』を参照してください。

### PNF および Cisco Catalyst 9500 スイッチの構成

- ステップ1 サービスチェーンの一部である PNF デバイスを追加する必要があるスイッチからポートを識別します。 ポートの可用性を確認するには、を参照してください。
- ステップ2 Cisco Catalyst 9500-40X または Cisco Catalyst 9500-48Y4C スイッチのいずれかのターミナルサーバーを使用 して Cisco Catalyst 9500-40X または Cisco Catalyst 9500-48Y4C と接続するか、アクティブスイッチの IP ア ドレスを指定して vty session コマンドを使用します。
- ステップ3 PNF に接続されているインターフェイスを持つ Cisco Catalyst 9500-40X または Cisco Catalyst 9500-48Y4C ス イッチで生成された構成パラメータから VLAN を構成します。生成された VLAN 構成については、「モニ ター」画面を参照してください。
- ステップ4 FTD または ASR 1000 シリーズのデバイスを設定するには、[Monitor] ウィンドウの構成をメモしてから、 デバイスで手動で構成します。

### 共有 VNF デバイスによるカスタムサービスチェーン

サポートされている VNF デバイスを含めることで、サービスチェーンをカスタマイズできます。

#### 表14:機能の履歴

| 機能名                                   | リリース情報                      | 機能説明                                                                                   |
|---------------------------------------|-----------------------------|----------------------------------------------------------------------------------------|
| サービス<br>チェーン全体<br>で VNF デバイ<br>スを共有する | Cisco SD-WAN<br>リリース 19.2.1 | この機能により、サービスチェーン全体で仮想ネットワーク<br>機能(VNF)デバイスを共有して、リソースの使用率を向上<br>させ、リソースの断片化を減らすことができます。 |

#### 始める前に

VNF デバイスの共有について、次の点に注意してください。

- ・サービスチェーンの最初、最後、または最初と最後の両方の VNF デバイスのみを共有できます。
- VNFは、少なくとも1つ以上のサービスチェーン、最大5つまでのサービスチェーンと共 有できます。
- 各サービスチェーンには、サービスチェーン内に最大4つの VNF デバイスを含めること ができます。
- 同じサービスグループ内でのみ VNF デバイスを共有できます。
- ステップ1 サービスグループとサービスグループ内のサービスチェーンを作成します。『サービスグループでのサー ビスチェーンの作成 (38ページ)』を参照してください。
- ステップ2 [Add Service Chain] ダイアログボックスで、サービスチェーン名、説明、帯域幅、入力 VLAN ハンドオフ、 出力 VLAN ハンドオフ、サービスチェーンの正常性情報の監視、およびサービスチェーン構成を入力しま す。[Add] をクリックします。

サービスチェーン構成では、ドロップダウンリストから[Create Custom]を選択します。デザインビューウィ ンドウに空のサービスチェーンが表示されます。左側に、サービスチェーンに追加できる VNF デバイスと PNF デバイスのセットが表示されます。VNF デバイスの周囲の「V」は VNF を表し、PNF デバイスの周囲 の「P」は PNF を表します。

- (注) 共有 VNF パッケージを作成するには、必ず [Create Custom] オプションを選択してください。
- **ステップ3** ルータ、ロードバランサ、ファイアウォールなどの VNF を追加するには、左側のパネルから VNF アイコ ンをクリックし、アイコンをサービスチェーンボックス内の適切な場所にドラッグします。

必要なすべての VNF デバイスを追加したら、それぞれを構成します。

a) サービスチェーンボックスで VNF をクリックします。

[Configure VNF] ダイアログボックスが表示されます。VNF を構成するには、次のパラメータを入力します。

b) [Image Package] ドロップダウンリストから、ロードするソフトウェアイメージを選択します。

Cisco vManage からカスタマイズされた VNF パッケージを作成するには、カスタマイズされた VNF イ メージの作成を参照してください。

- c) [Fetch VNF Properties] をクリックします。
- d) [Name] フィールドに、VNF の名前を入力します。
- e) [CPU] フィールドに、VNF に必要な仮想 CPU の数を入力します。
- f) [Memory] フィールドに、VNF に割り当てるメモリの量をメガバイト単位で入力します。
- g) [Disk] フィールドに、VNF に割り当てるストレージのメモリ量をギガバイト単位で入力します。
- h) 必要に応じて、VNF 固有のパラメータを入力します。VNF 固有のプロパティの詳細については、サー ビスグループでのサービスチェーンの作成 (38ページ)を参照してください。

これらの VNF 固有のパラメータは、VNF の Day-0 操作に必要なカスタムユーザー変数です。

さまざまな位置にある場合のさまざまな VNF タイプのユーザー変数およびシステム変数のリストに関する完全な情報については、共有 VNF のユースケース (56ページ)および 共有 VNF のカスタムパッケージの詳細を参照してください。

- (注) ユーザー変数が必須として定義されている場合は、必ずユーザー変数の値を入力してください。システム変数は Cisco vManage によって自動的に設定されます。
- i) [Configure] をクリックします。
- **ステップ4** VNF デバイスを共有するには、ステップ2から繰り返します。
- ステップ5 既存の VNF 構成を編集するには、VNF をクリックします。
- ステップ6 VNF 構成を下にスクロールして、[Share NF To] フィールドを見つけます。[Share NF To] ドロップダウンリ ストから、VNF を共有するサービスチェーンを選択します。

VNF が共有された後、VNF にカーソルを合わせると、特定の共有 VNF デバイスが青色で強調表示されます。共有する NF を選択すると、青い縁が表示されます。

ステップ7 VNF を削除するか、VNF 構成をキャンセルするには、それぞれ [Delete] または [Cancel] をクリックします。

サービスグループをクラスタに接続する必要があります。

### 共有 VNF のユースケース

一部の共有 VNF ユースケースとそれらの事前定義された変数リストのサンプルイメージを次に示します。

図 10:共有 - 最初の位置の Cisco vEdge ルータ VNF

最初の位置にある Cisco vEdge ルータ VNF は、最初の位置にある2番目のサービスチェーンと 共有されます。最初の VNF への入力はアクセスモード(ハイパーバイザタグ付き)であり、 ネイバー(ASAv ファイアウォール)は HA モードです。 L

共有 VNF のユースケース

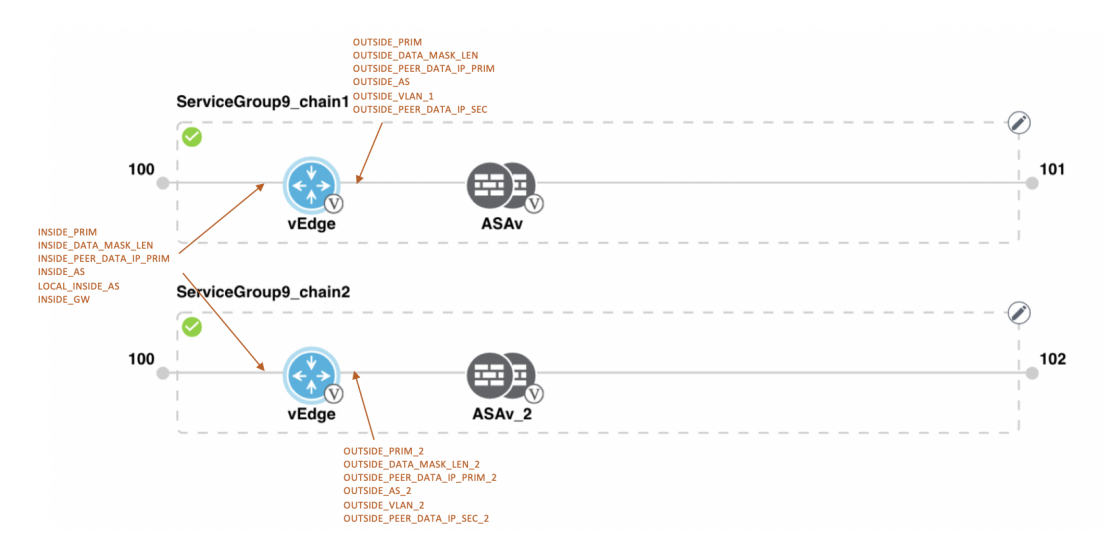

図 11:共有 - 最初の位置の Cisco vEdge ルータ VNF

最初の位置にある Cisco vEdge ルータ VNF は、最初の位置にある2番目のサービスチェーンと 共有されます。最初の VNF への入力はアクセスモード(ハイパーバイザタグ付き)であり、 ネイバーはスタンドアロンモードです。

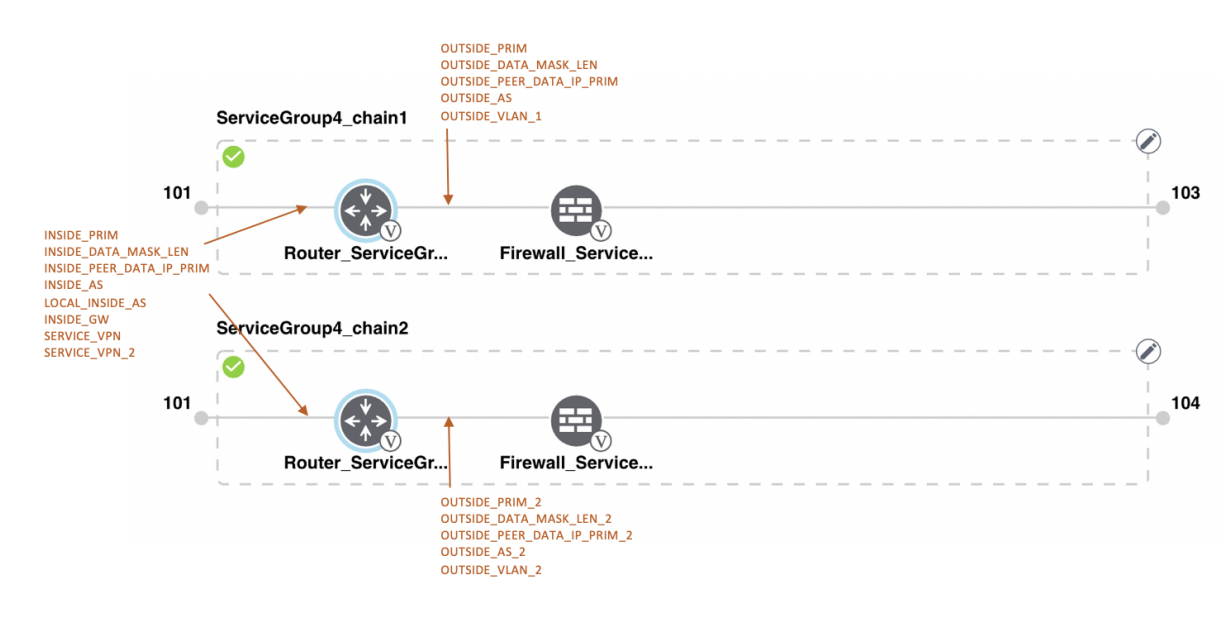

図 12:共有 - 最初の位置の Cisco vEdge ルータ VNF

最初の位置にある Cisco vEdge ルータ VNF は、最初の位置にある2番目のサービスチェーンと 共有されます。最初の VNF への入力はトランクモード(VNF タグ付き)であり、ネイバーは スタンドアロンモードです。

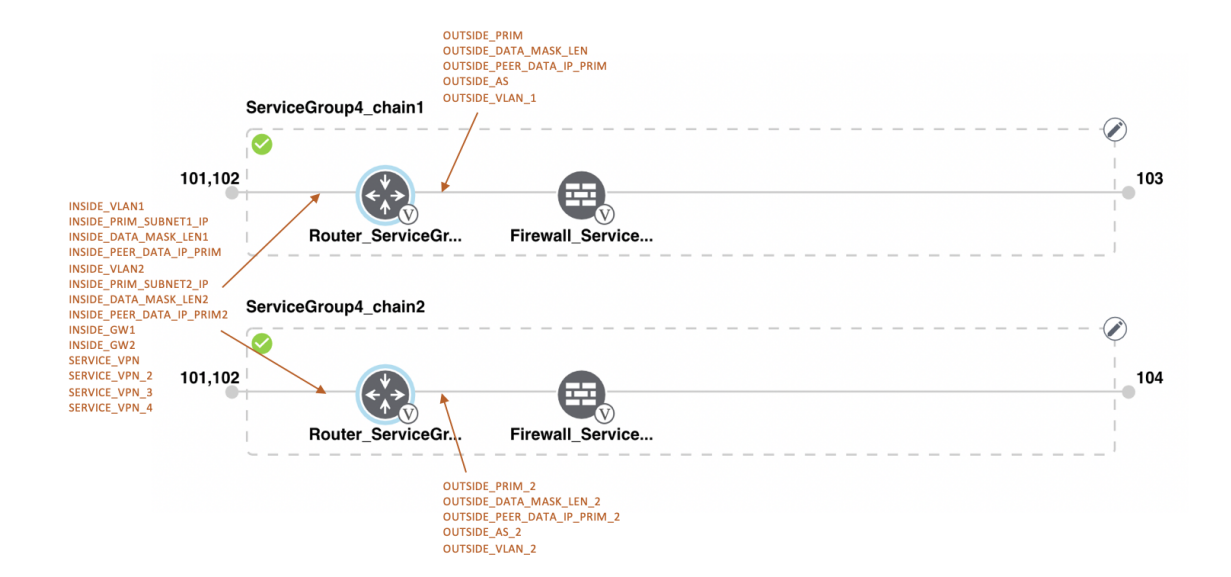

図 13:共有 - 最初の位置の Cisco vEdge ルータ VNF

最初の位置にある Cisco vEdge ルータ VNF は、最初の位置にある 2 番目のサービスチェーンと 共有されます。最初の VNF への入力はトランクモード(VNF タグ付き)であり、ネイバーは HA モードです。

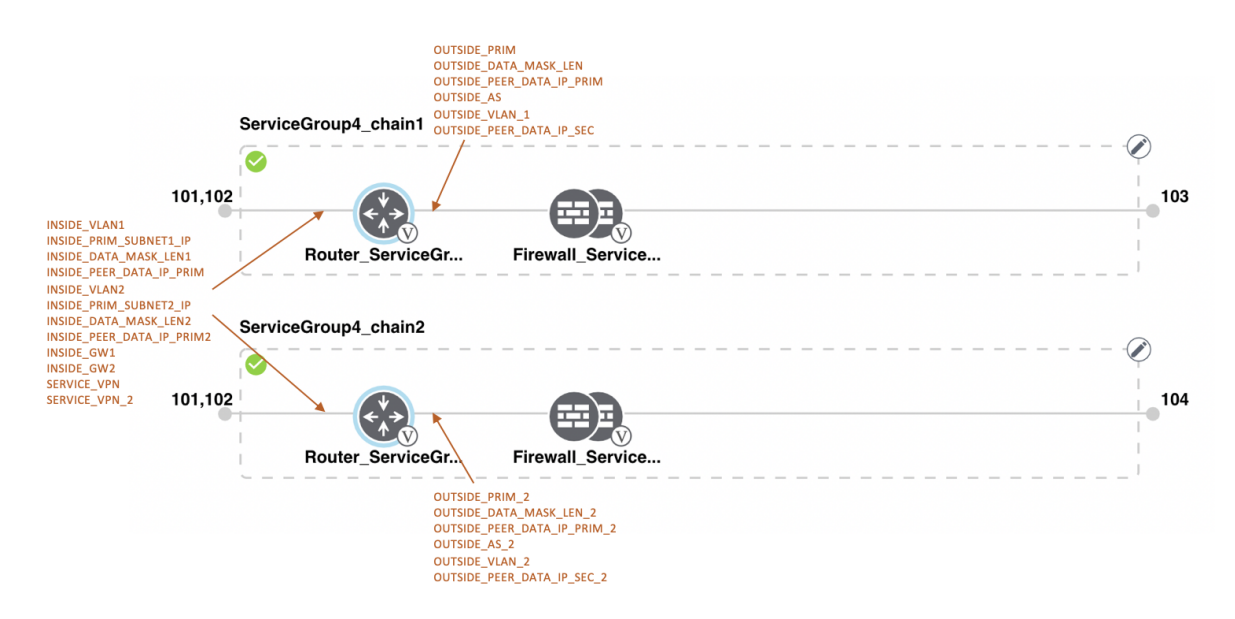

図 14: 共有 - 最後の位置の Cisco CSR1000V VNF

最後の位置にある Cisco CSR1000V VNF は、2 番目の位置にある 2 番目のサービスチェーンと 共有されます。最後の VNF からの出力はアクセスモード(ハイパーバイザタグ付き)であり、 ネイバー(ASAv ファイアウォール)はスタンドアロンモードです。 L

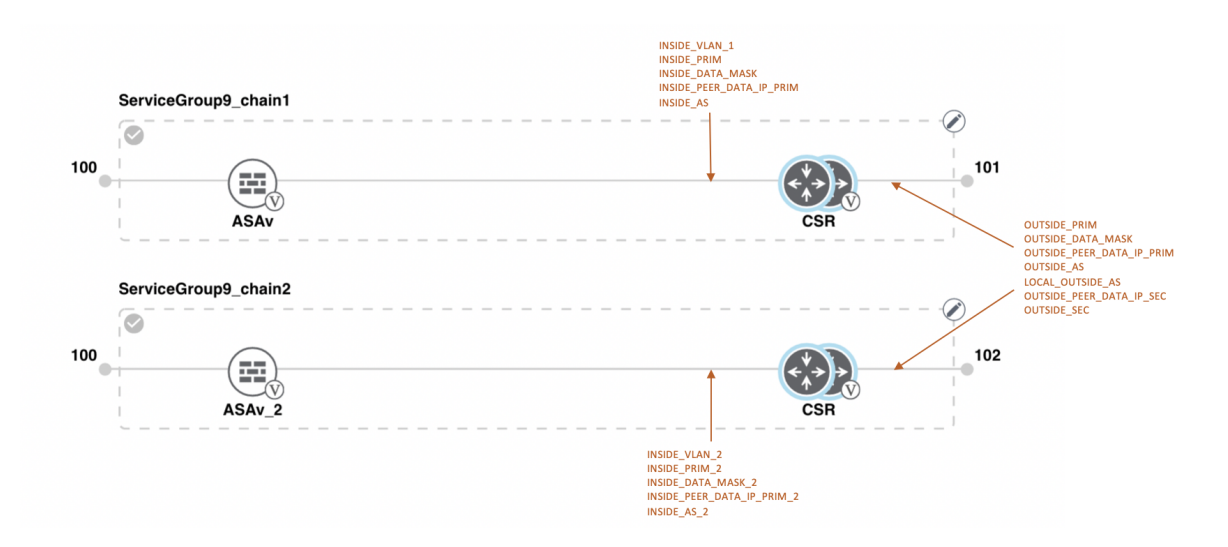

#### 図 15: 共有 - 最後の位置の Cisco CSR1000V VNF

最後の位置にある Cisco CSR1000V VNF は、2 番目の位置にある 2 番目のサービスチェーンと 共有されます。最後の VNF からの出力はアクセスモード(ハイパーバイザタグ付き)であり、 ネイバーはスタンドアロンモードです。

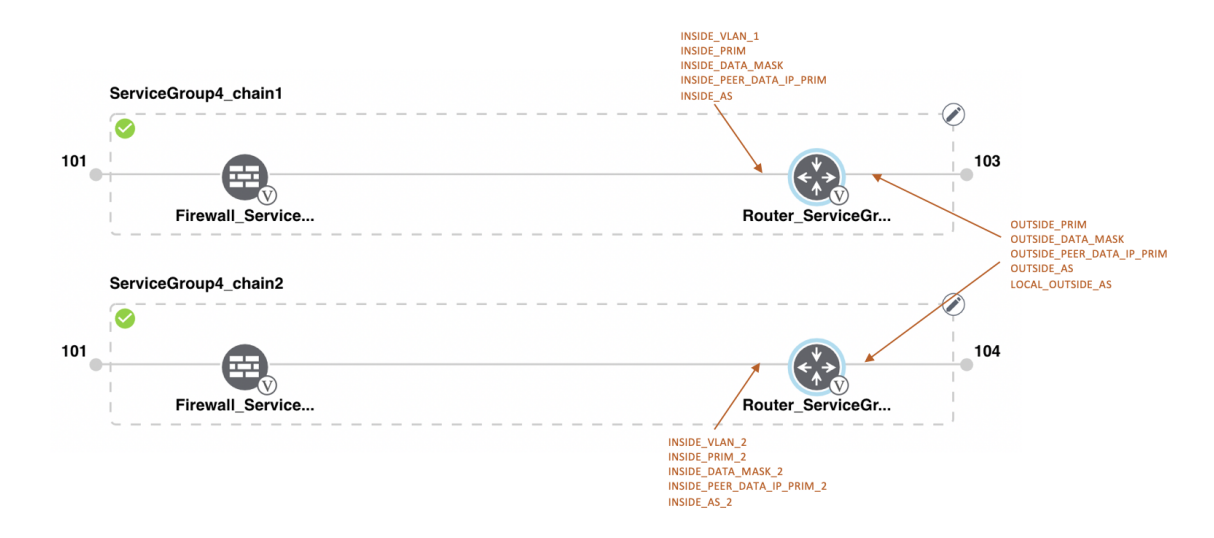

#### 図 16: 共有 - 最後の位置の Cisco CSR1000V VNF

最後の位置にある Cisco CSR1000V VNF は、2 番目の位置にある 2 番目のサービスチェーンと 共有されます。最後の VNF からの出力はアクセスモード(ハイパーバイザタグ付き)であり、 ネイバー(Firewall Service)は HA モードです。

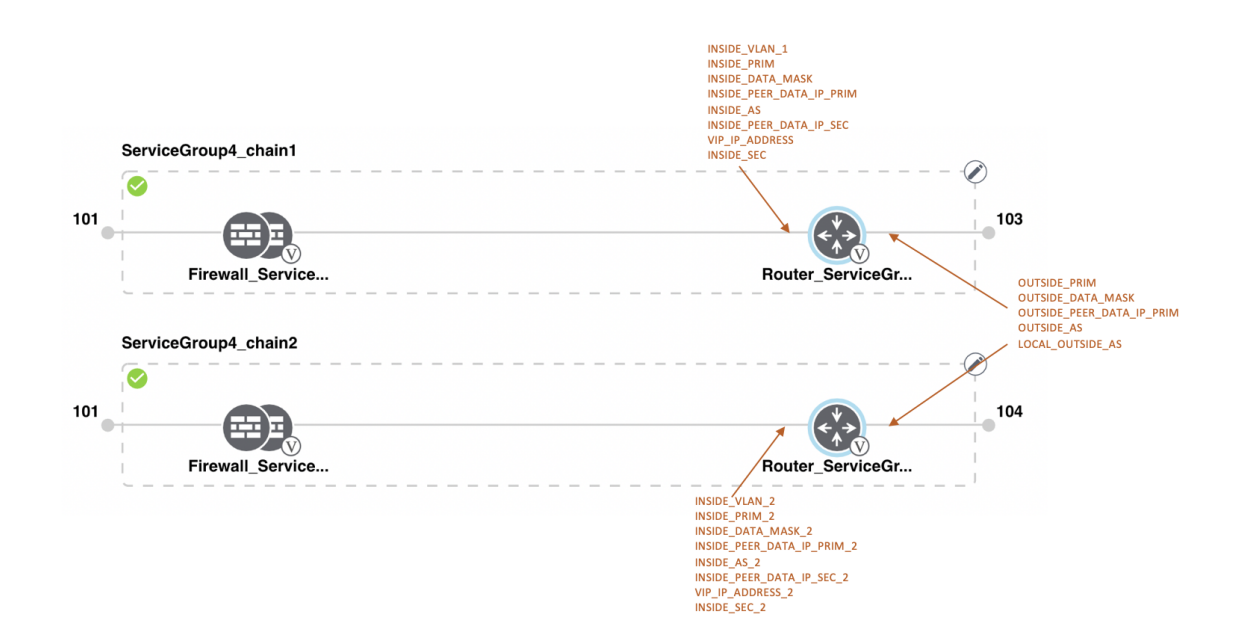

#### 図 17:共有 - 最後の位置の Cisco CSR1000V VNF

最後の位置にある Cisco CSR1000V VNF は、2 番目の位置にある 2 番目のサービスチェーンと 共有されます。最後の VNF からの出力はアクセスモード(ハイパーバイザタグ付き)であり、 ネイバー(Firewall\_Service)は HA モードです。

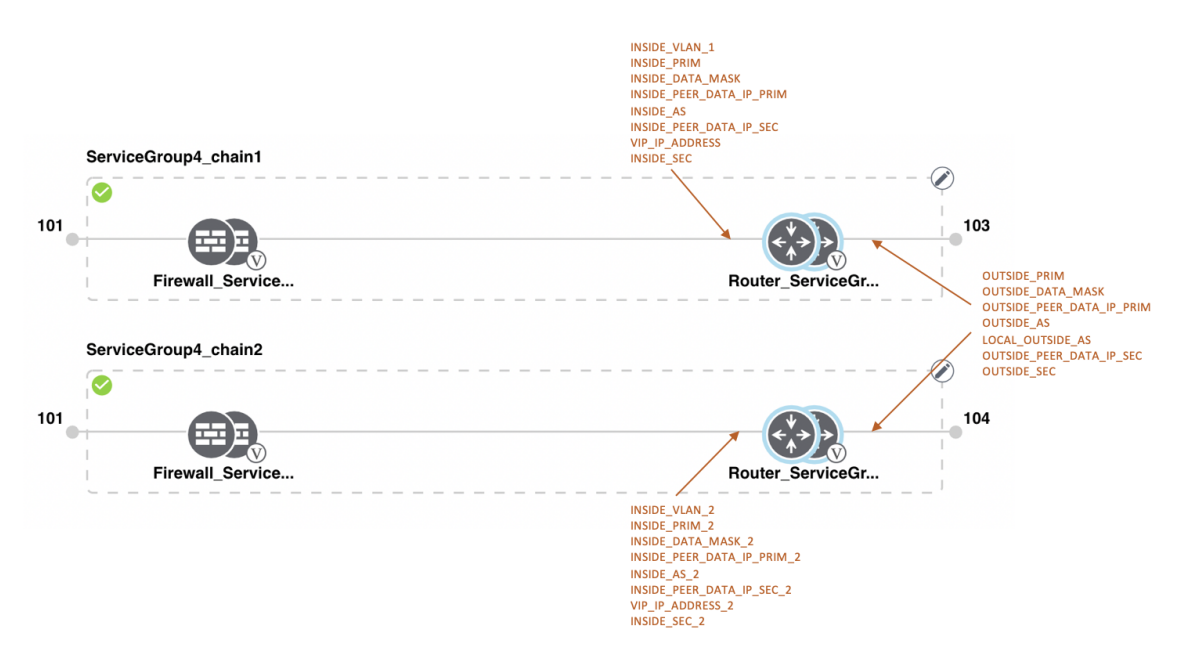

L

#### 図 18: 共有 - 最初の位置の ASAv VNF

最初の位置にある ASAv VNF は、最初の位置にある2番目のサービスチェーンと共有されま す。最初の VNF への入力はアクセスモード(ハイパーバイザタグ付き)であり、ネイバーは 冗長モードです。

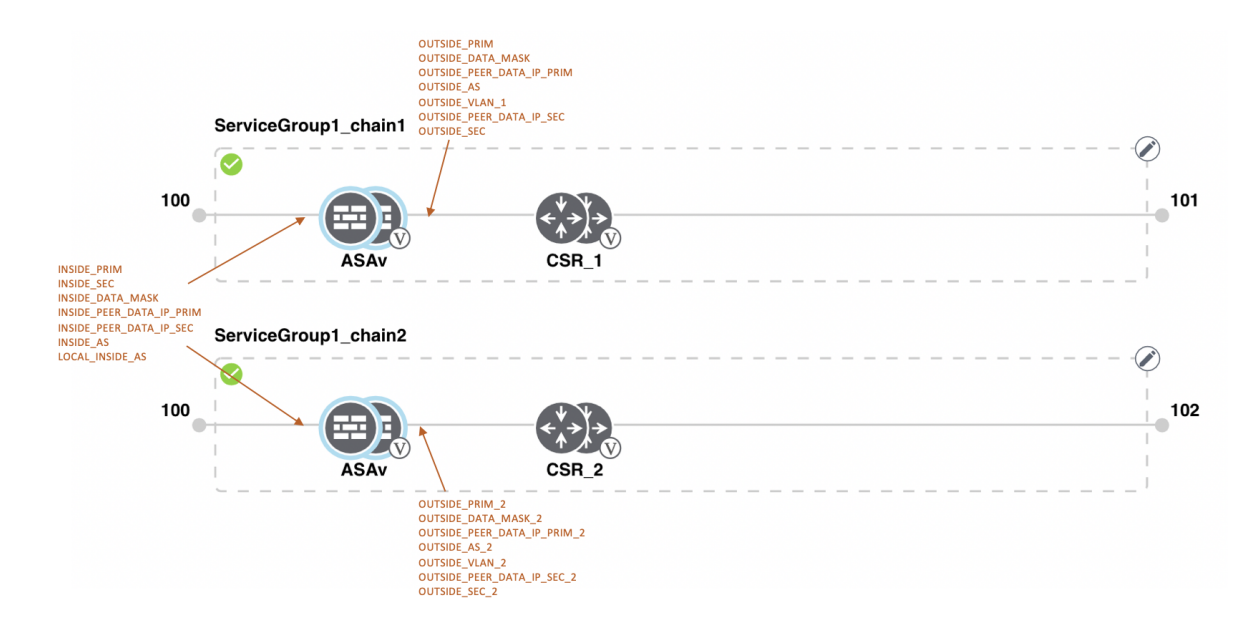

#### 図 19: 共有 - 最初の位置の ASAv VNF

最初の位置にあるASAv(Firewall\_Service) VNFは、最初の位置にある2番目のサービスチェーンと共有されます。最初のVNFへの入力はアクセスモード(ハイパーバイザタグ付き)であり、ネイバーはスタンドアロンモードです。

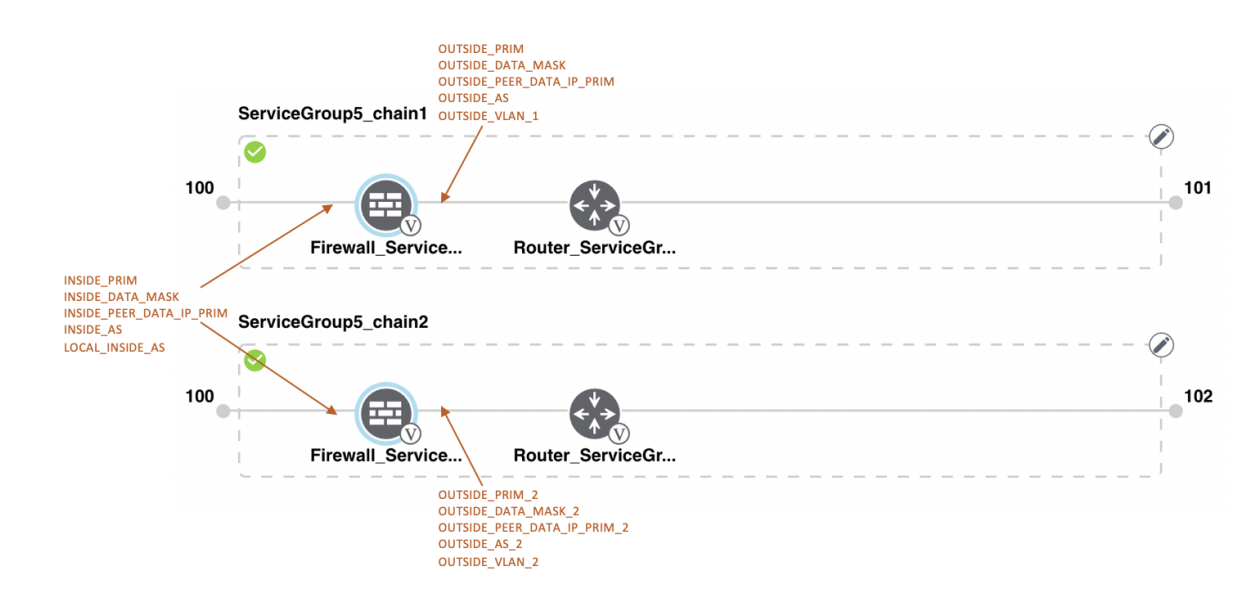

#### 図 20: 共有 - 最初の位置の ASAv VNF

最初の位置にあるASAv(Firewall\_Service)VNFは、最初の位置にある2番目のサービスチェーンと共有されます。最初のVNFへの入力はアクセスモード(ハイパーバイザタグ付き)であり、ルータであるネイバーは冗長モードです。

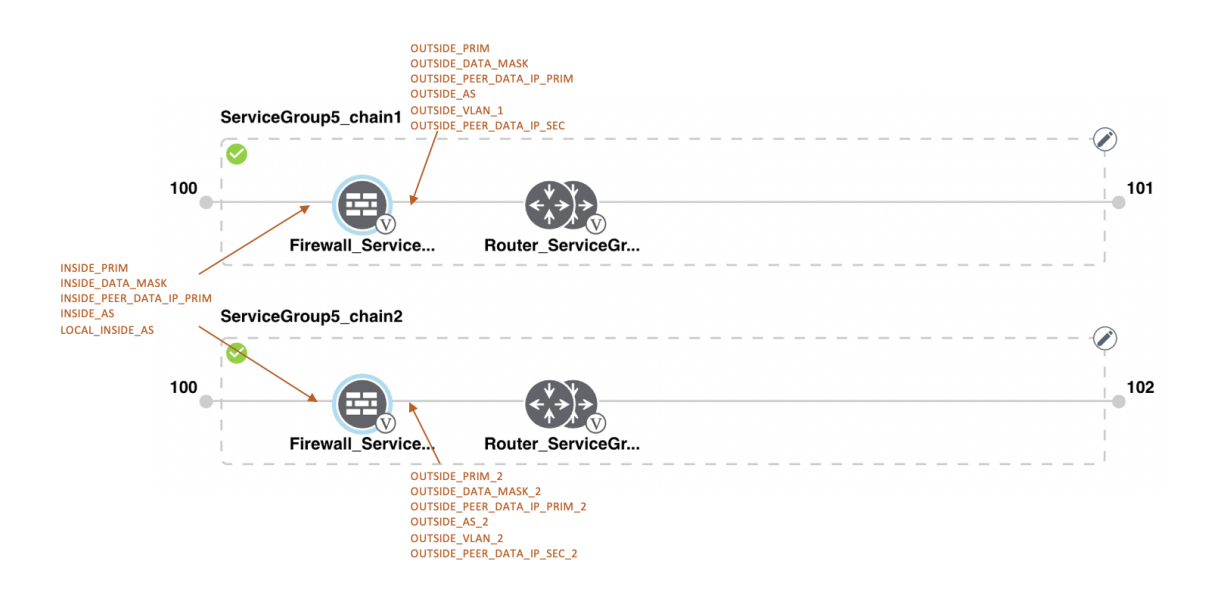

#### 図 21: 共有 - 最初の位置の ASAv VNF

HA モードの最初の位置にある ASAv VNF は、最初の位置にある2番目のサービスチェーンと 共有されます。最初のVNFへの入力はトランクモード(vnfタグ付き)であり、ネイバーは冗 長モードです。

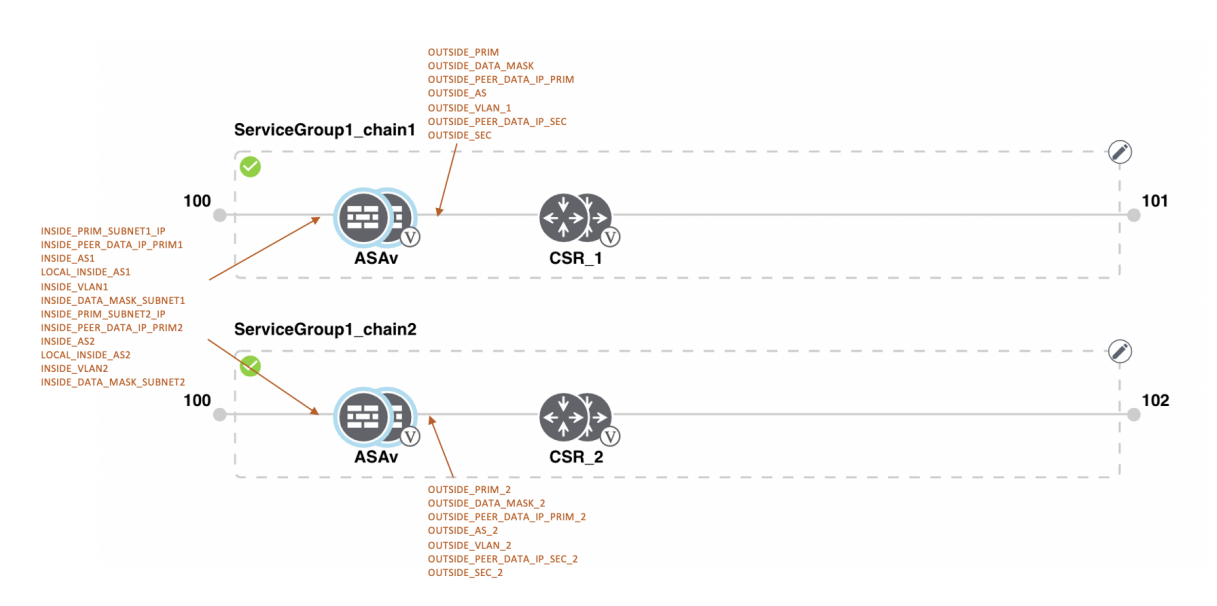

### サービスグループの表示

サービスグループを表示するには、次の手順を実行します。

- ステップ1 [Cisco vManage] メニューから、[Configuration] > [Cloud OnRamp for Colocation]を選択します
- ステップ2 [Service Group] をクリックします。
- **ステップ3** 目的のサービスグループの [...] をクリックし、[View] を選択します。

設計ウィンドウでサービスチェーンを表示できます。

### サービスグループの編集

サービスグループをクラスタに接続する前に、すべてのパラメータを編集できます。サービス グループをクラスタに接続した後は、モニタリング構成パラメータのみを編集できます。ま た、サービスグループを接続した後、新しいサービスチェーンを追加することはできますが、 サービスチェーンを編集または接続することはできません。したがって、既存のサービスチェー ンを編集する前に、クラスタからサービスグループを切断してください。サービスグループを 編集および削除するには、次の手順を実行します。

- ステップ1 [Cisco vManage] メニューから、[Configuration] > [Cloud OnRamp for Colocation]を選択します。
- ステップ2 [Service Group] をクリックします。
- ステップ3 目的のサービスグループの [...] をクリックし、[Edit] を選択します。
- ステップ4 サービスチェーン構成を変更するか、VNF構成を変更するには、ルータまたはファイアウォールの VNF アイコンをクリックします。
- ステップ5 新しいサービスチェーンを追加するには、[Add Service Chain] をクリックします。

# クラスタ内のサービスグループの接続または切断

Cisco SD-WAN Cloud on Ramp for Colocation 構成を完了するには、サービスグループをクラスタ に接続する必要があります。サービスグループをクラスタに接続またはクラスタから切り離す には、次の手順を実行します。

- ステップ1 [Cisco vManage] メニューから、[Configuration] > [Cloud OnRamp for Colocation]を選択します。
- ステップ2 対応するクラスタの隣にある [...] をクリックし、[Attach Service Groups] を選択します。
- ステップ3 [Attach Service Groups] ダイアログボックスで、[Available Service Groups] で1つ以上のサービスグループを 選択し、[Add] をクリックして、選択したグループを [Selected Service Groups] に移動します。
- **ステップ4** [Attach] をクリックします。

- ステップ5 サービスグループをクラスタから切り離すには、対応するクラスタの隣にある […] をクリックし、[Detach Service Groups] を選択します。 サービスグループ内の1つのサービスチェーンを接続または切り離すことはできません。
- ステップ6 表示される [Config Preview] ウィンドウで、[Cancel] をクリックして、接続または切り離しタスクをキャン セルします。

(注)

- ステップ7 サービスグループが接続または切り離しされているかどうかを確認するには、CiscovManageを使用してス テータスを表示します。次の点に注意してください。
  - [Task View] ウィンドウのタスクのステータスが長時間にわたって [FAILURE] または [PENDING] と表示される場合は、サービスチェーンの問題のトラブルシューティングを参照してください。
  - Cisco Colo Manager タスクが失敗した場合は、Cisco Colo Manager の問題のトラブルシューティングを 参照してください。

コロケーションクラスタが [PENDING] 状態に移行した場合は、クラスタの […] をクリックし、[Sync] を選 択します。このアクションにより、クラスタは [ACTIVE] 状態に戻ります。[Sync] オプションは、Cisco vManage とコロケーションデバイスの同期を維持します。

# Cisco SD-WAN Cloud onRamp for Colocation ソリューションの Day-N 構成ワークフロー

Day-N構成のバックグラウンドプロセスを以下に示します。

- Cisco vManage からのすべての Day-N 構成では、クラスタが同期状態にある必要があります(デバイスは Cisco vManage と同期している必要があります)。
- ・サービスグループをクラスタに接続すると、Cisco vManage は配置ロジックを実行して、
   特定の CSP デバイスに配置される VM を決定します。
- Cisco vManage からのスイッチ関連の Day-N 構成では、Cisco Colo Manager が正常な状態で ある必要があります。
- Cisco vManage は、すべてのスイッチ関連のサービスチェーン、クラスタ、スイッチ構成 を Cisco Colo Manager に保存します。
- Cisco Colo Manager は、Cisco vManage から受信したすべての設定について、進行中の状態 に移行します。
- Cisco Colo Manager は、Cisco Colo Manager のすべてのグローバルおよびサービスチェーン 構成をデバイス固有の構成に変換します。
- Cisco Colo Manager は、構成のプッシュが成功したか失敗したかにかかわらず、状態を Cisco vManage に報告します。

- ・すべての Day-N サービスチェーンまたは VM 構成が CSP デバイスに送信されます。
- CSP デバイスは、VM ファイルのダウンロードステータスに関する通知を Cisco vManage に送信します。
- すべてのVMがダウンロードされると、CiscovManageは一括構成を送信してすべてのVM を起動します。
- CSP デバイスは、起動された VM と状態に関する通知を Cisco vManage に送信します。
- •いずれかのスイッチデバイスがエラーを返した場合、Cisco vManage は詳細情報とともに エラーを報告し、クラスタは FAILURE 状態に移行します。

通知とエラーメッセージに基づくエラーを修正したことを確認してから、Cloud OnRamp for Colocation クラスタを再度アクティブ化します。

(注) Dav-N 構成中に、両方のスイッチデバイスのスイッチのシリアル番号を変更できます。

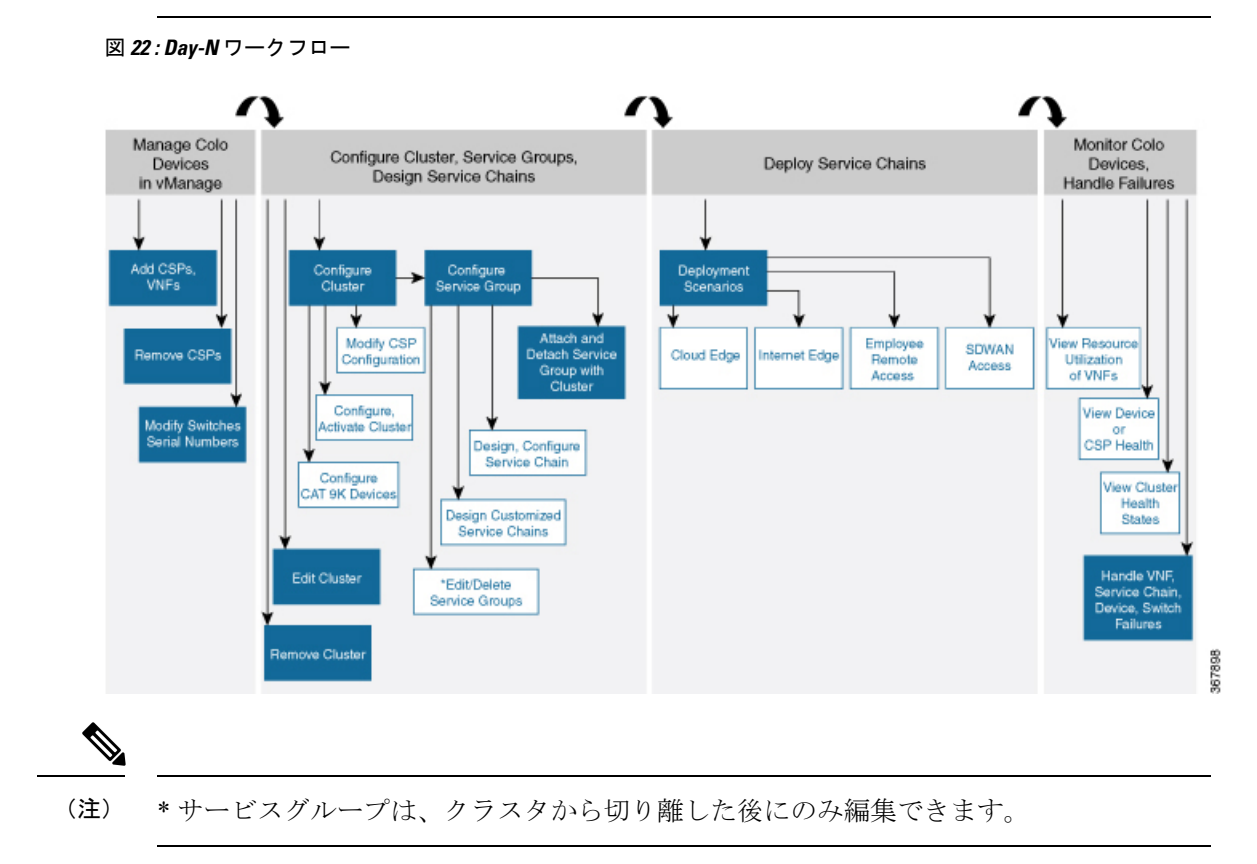

I

翻訳について

このドキュメントは、米国シスコ発行ドキュメントの参考和訳です。リンク情報につきましては 、日本語版掲載時点で、英語版にアップデートがあり、リンク先のページが移動/変更されている 場合がありますことをご了承ください。あくまでも参考和訳となりますので、正式な内容につい ては米国サイトのドキュメントを参照ください。